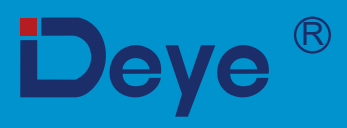

# Inversor fotovoltaico conectado à rede

SUN-7K-G SUN-7.5K-G SUN-8K-G

SUN-9K-G SUN-10K-G

# Manual do usuário

Ŧ

Doyo s o t t t t t t t

# Conteúdo

| Sumario                                              |    |
|------------------------------------------------------|----|
| Sobre Este Manual                                    | 4  |
| Como Usar este Manual                                | 4  |
| 1. Introdução                                        | 4  |
| 1.1. Introdução Visual                               | 4  |
| 1.2. Conteúdo da Embalagem                           | 5  |
| 1.3 Requisitos de manuseio do produto                | 6  |
| 2. Avisos e Instruções de Segurança                  | 6  |
| 2.1. Símbolos de Segurança                           | 6  |
| 2.2. Instruções de Segurança                         | 6  |
| 2.3. Notas de Uso                                    | 7  |
| 3. Interface de Operação                             | 8  |
| 3.1. Vista da Interface                              | 8  |
| 3.2. Indicador de Status                             | 8  |
| 3.3. Botões                                          | 9  |
| 3.4. Display LCD                                     | 9  |
| 4. Instalação do Produto                             | 10 |
| 4.1. Local de Instalação                             | 10 |
| 4.2. Fixação de Parede do Inversor                   | 12 |
| 5. Conexão Elétrica                                  | 14 |
| 5.1 Escolha do Módulo Fotovoltaico                   | 14 |
| 5.2. Conexão do Terminal de Entrada CC               | 14 |
| 5.3 Conexão do Terminal de Entrada CA                | 16 |
| 5.4. Conexão do Aterramento                          | 17 |
| 5.5. Dispositivo de Proteção de Sobrecorrente Máxima | 18 |
| 5.6. Conexão de Monitoramento do Inversor            | 18 |
| 5.7. Instalação do Datalogger                        | 19 |
| 5.8 Configuração do Datalogger                       | 19 |
| 6. Inicialização e desligamento                      | 19 |
| 6.1. Inicialização do Inversor                       | 20 |
| 6.2. Desligamento do Inversor                        | 20 |

2

# Deye

## Conteúdo

| 6.3. Função Anti-PID (opção)                          | 20 |
|-------------------------------------------------------|----|
| 7. Função de Grid-zero via Smart Meter                | 21 |
| Diagrama de conexão do sistema para o medidor Eastron | 21 |
| 7.1. Uso da Função de Grid-zero                       | 30 |
| 7.2. Grampo do sensor (opcional)                      | 30 |
| 7.2.1. Função de Grid-zero via CT                     | 31 |
| 7.3 Uso da função limitadora                          | 32 |
| 7.3. Notas de Uso da Função Grid                      | 33 |
| 7.4. Monitoramento da Planta Fotovoltaica             | 33 |
| 8. Operação Geral                                     | 35 |
| 8.1 Interface Inicial                                 | 36 |
| 8.2. Submenus no Menu Principal                       | 37 |
| 8.2.1. Informação do dispositivo                      | 37 |
| 8.2.2. Registro de Falhas                             | 38 |
| 8.2.3. Configuração ON/OFF                            | 38 |
| 8.2.4. Configuração de Parâmetros do Sistema          | 39 |
| 8.3. Configuração de Parâmetros de Execução           | 39 |
| 8.4 Executando configuração de parâmetros             | 40 |
| 8.4.1. Configuração ActiveP                           | 41 |
| 8.5. Parâmetros de Proteção                           | 44 |
| 8.6. Configuração dos Parâmetros de Comunicação       | 46 |
| 9. Reparo e Manutenção                                | 47 |
| 10. Informação e processamento de erros               | 47 |
| 10.1. Código de Erro                                  | 48 |
| 11. Ficha de dados                                    | 53 |
| 12. Manutenção Diária                                 | 55 |
| 13. Solução de problemas                              | 55 |

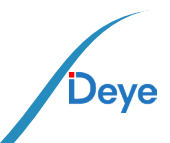

#### Sobre este manual

O manual descreve principalmente as informações do produto, orientações para instalação, operação e manutenção. O manual não pode incluir informações completas sobre o sistema fotovoltaico (PV).

#### **CUIDADO:** IMPORTANTE LER COM ATENÇÃO E GUARDAR PARA EVENTUAIS SOLICITAÇÕES.

#### Como usar este manual

Leia o manual e outros documentos relacionados antes de realizar qualquer operação no inversor. Os documentos devem ser armazenados com cuidado e estar disponíveis em todas as páginas. O conteúdo pode ser atualizado ou revisado periodicamente devido ao desenvolvimento do produto. As informações neste manual estão sujeitas a alterações sem aviso prévio. O manual mais recente pode ser adquirido em service@deye.com.cn

### Sistema Fotovoltaico Conectado à Rede

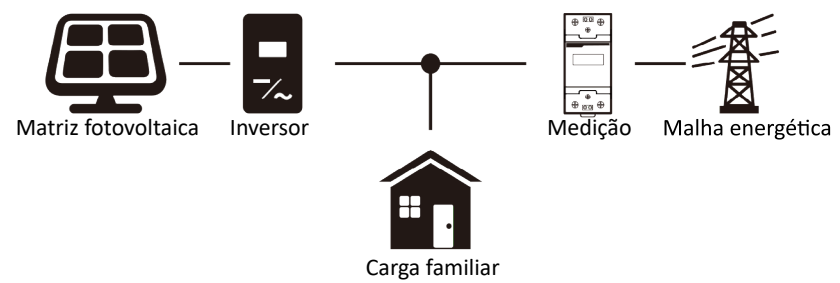

### 1. Introdução 1.1. Introdução Visual

O Inversor String de Potência Trifásico pode converter a energia CC do painel solar em energia CA, que pode entrar diretamente na rede. Sua aparência é mostrada abaixo. Esses modelos são os SUN-7K-G, SUN-7.5K-G, SUN-8K-G, SUN-9K-G, SUN-10K-G. O conjunto a coguir é colotivamento conbacido como "inversor"

Δ

O conjunto a seguir é coletivamente conhecido como "inversor".

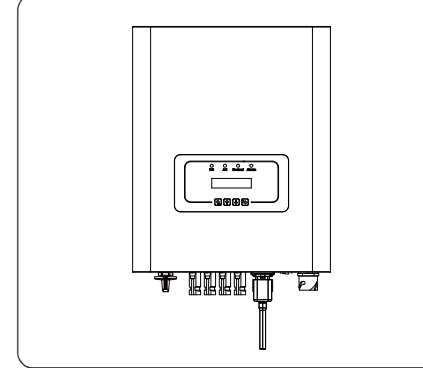

Figura 1.1 Vista frontal

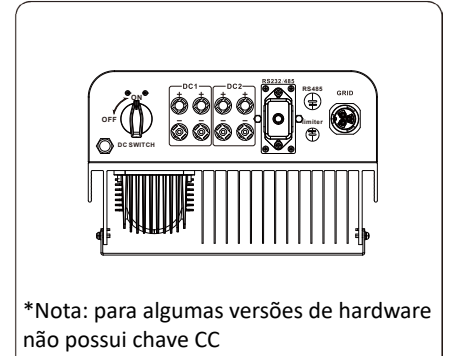

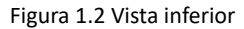

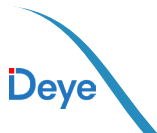

### 1.2. Conteúdo da Embalagem

Por favor, verifique a seguinte tabela, para ver se todas as peças estão incluídas no pacote:

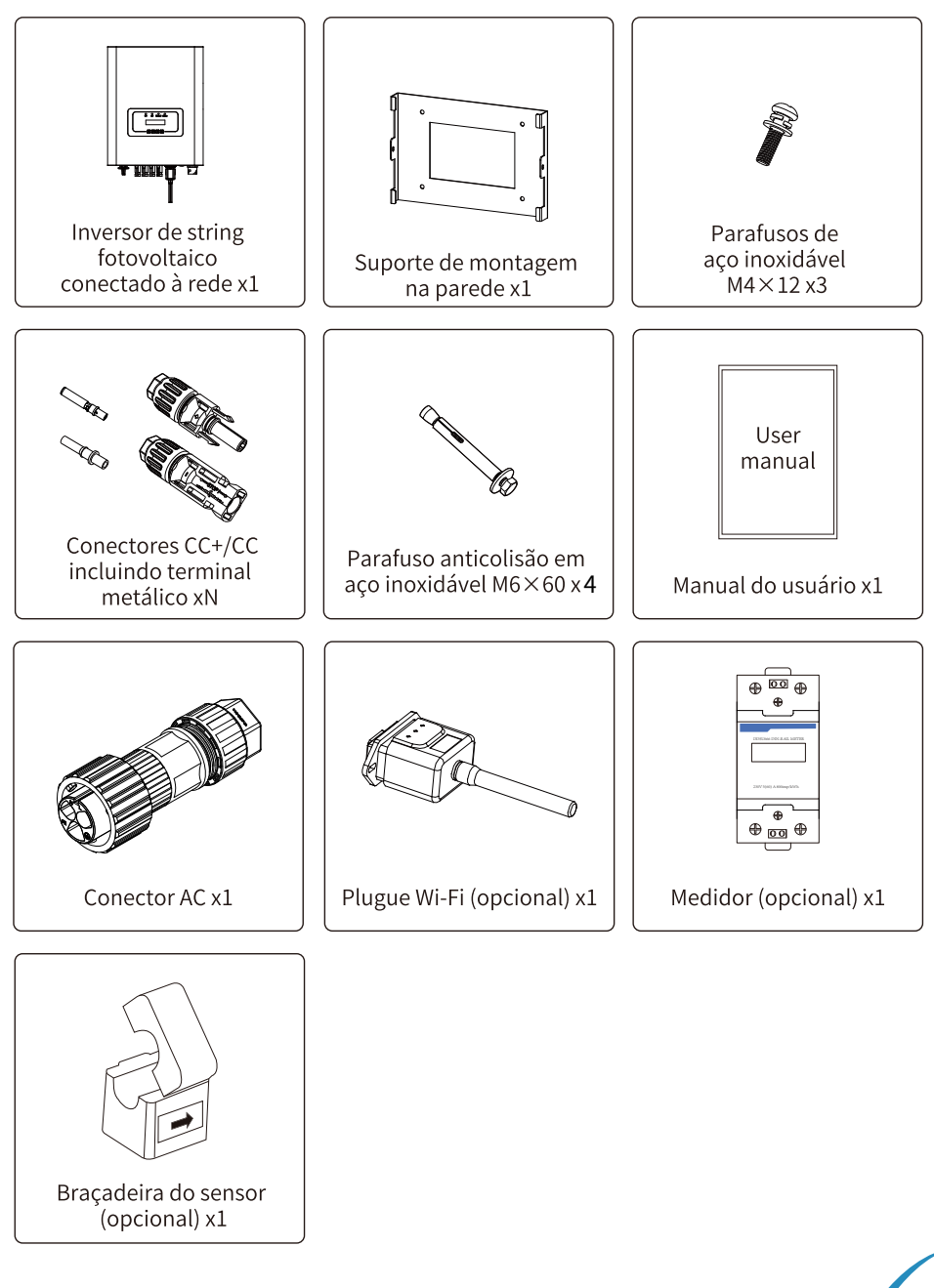

### 1.3 Requisitos de manuseio do produto

Uma pessoa fica em ambos os lados da máquina, segurando duas alç as para levantá-la.

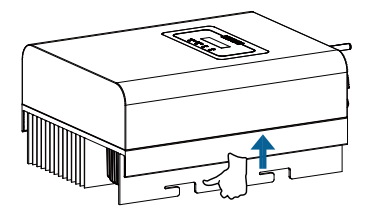

transporte

#### 2. Avisos e Instruções de Segurança

O uso inadequado pode resultar em riscos de choque elétrico ou queimaduras. Este manual contém instruções importantes que devem ser seguidas durante a instalação e manutenção. Leia estas instruções cuidadosamente antes de usar e guarde-as para referência futura.

### 2.1. Símbolos de Segurança

Os símbolos de segurança usados neste manual, que destacam os potenciais riscos de segurança e informações de segurança importantes, estão listados a seguir:

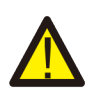

#### Atenção:

O símbolo de advertência indica importantes instruções de segurança que, se não seguidas corretamente, podem resultar em ferimentos graves ou morte.

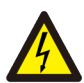

#### Risco de Choque:

Cuidado, o símbolo de risco de choque elétrico indica importantes instruções de segurança que, se não forem seguidas corretamente, podem resultar em choque elétrico.

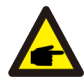

#### Dica de Segurança:

O símbolo de dica de segurança indica instruções de segurança importantes que, se não seguidas corretamente, podem resultar em alguns danos ou na destruição do inversor.

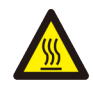

#### Perigo de Alta Temperatura:

Cuidado! O símbolo de superfície quente indica instruções de segurança que, se não forem seguidas corretamente, podem resultar em queimaduras.

### 2.2. Instruções de Segurança

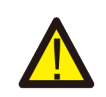

#### Atenção:

instalação elétrica do inversor deve estar em conformidade com as regras de operação de segurança do país ou área local.

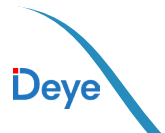

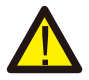

#### Aviso:

O inversor adota uma estrutura de topologia não isolada, portanto deve garantir a entrada CC e A saída CA é isolada eletricamente antes de operar o inversor.

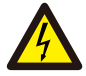

#### Perigo de choque:

Proibir a desmontagem da caixa do inversor, pois existe risco de choque, que pode causar ferimentos graves ou morte, peça a alguém qualificado para reparar.

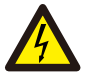

#### Perigo de choque:

Quando o módulo fotovoltaico é exposto à luz solar, a saída gerará tensão CC. Proibir o toque para evitar risco de choque.

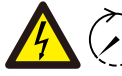

#### Perigo de choque:

Ao desconectar a entrada e saída do inversor para manutenção, por <sup>5min</sup> favor espera pelo menos 5 minutos até que o inversor descarregue a eletricidade restante.

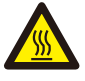

#### Perigo de alta temperatura:

A temperatura local do inversor pode exceder 80°C durante a operação. Por favor, não toque na caixa do inversor.

### 2.3. Notas de Uso

O inversor de energia string monofásico foi projetado e testado de acordo com os regulamentos de segurança relacionados. Pode garantir a segurança pessoal do usuário. Mas, como dispositivo elétrico, pode causar choque ou ferimentos devido à operação incorreta. Por favor, opere a unidade de acordo com os requisitos a baixo:

1. O inversor deve ser instalado e mantido por pessoa qualificada de acordo com o padrão local

regulamentos.

 Deve-se desconectar primeiro o lado CA e, em seguida, desconectar o lado CC durante a instalação e manutenção. Depois disso, aguarde pelo menos 5 minutos para evitar choques.
 A temperatura local do inversor pode exceder 80 °C durante a operação.

para evitar se machucar.

4. Toda instalação elétrica deve estar de acordo com os padrões elétricos locais e após obtendo a autorização do departamento de fornecimento de energia local, os profissionais podem conectar o inversor à rede.

5. Por favor, tome medidas antiestáticas apropriadas.

6. Instale onde as crianças não possam tocar.

7. As etapas para iniciar o inversor: 1) ligar o disjuntor do lado CA, 2) ligar o disjuntor do lado CC do painel fotovoltaico. 3) Ligue a chave DC do inversor. As etapas para parar o inversor: 1)

desligar o disjuntor do lado CA, 2) desligar o disjuntor do lado CC do painel fotovoltaico. 3) Desligue a chave CC do inversor.

8. Não insira ou remova os terminais CA e CC quando o inversor estiver em operação normal.

9. A tensão de entrada CC do inversor não deve exceder o valor máximo do modelo.

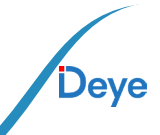

- 3. Interface de Operação
  - 3.1. Vista da Interface

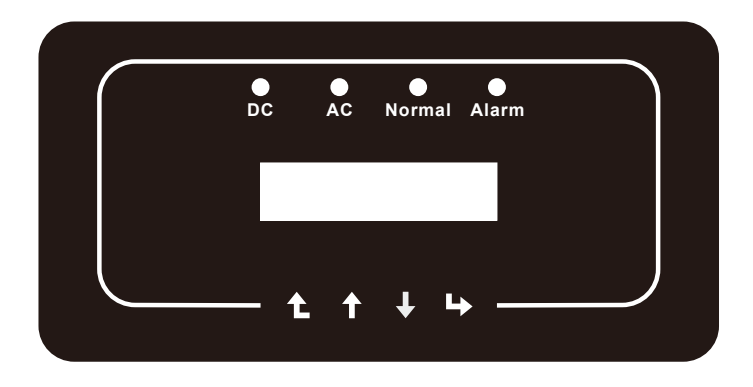

Figura 3.1 Display do Painel Frontal

### 3.2. Indicador de Status

Existem quatro LEDs indicadores de status no painel frontal do inversor. Consulte a tabela 3.1 para obter detalhes.

| Indicadores | Status | Significado                     |
|-------------|--------|---------------------------------|
| on          |        | Inversor detecta entrada CC     |
| DC          | off    | Baixa tensão de entrada CC      |
| on          |        | Rede Conectada                  |
| AC          | off    | Rede Indisponível               |
|             | on     | Operação Normal                 |
| • NORMAL    | off    | Operação Interrompida           |
|             | on     | Falhas detectadas ou reportadas |
|             | off    | Operação Normal                 |

Tabela 3.1 Luzes indicadoras de status

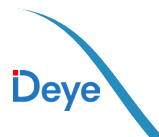

### 3.3. Botões

Existem quatro teclas no painel frontal do Inversor (da esquerda para a direita): as teclas Esc, Cima, Baixo e Enter. O teclado é usado para:

- Percorrer as opções exibidas (as teclas para cima e para baixo);
- Acesso para modificar as configurações ajustáveis (as teclas Esc e Enter).

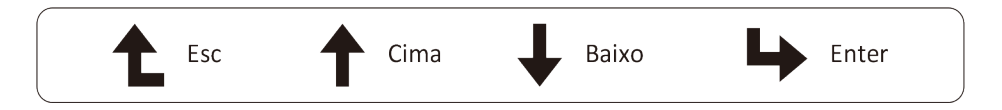

### 3.4. Display LCD

O Display de Cristal Líquido (LCD) de duas linhas está localizado no painel frontal do inversor, que mostra as seguintes informações:

- Status e dados de operação do inversor;
- Mensagens de serviço para o operador;
- Mensagens de alarme e indicações de falha.

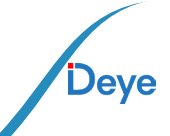

### 4. Instalação do Produto

### 4.1. Escolha do Local de Instalação

Para selecionar um local para o inversor, os seguintes critérios devem ser considerados:

#### CUIDADO: Risco de Incêndio

- Não instale o inversor em áreas contendo materiais ou gases altamente inflamáveis.
- Não instale o inversor em ambientes potencialmente explosivos.

 Não instale em pequenos espaços fechados onde o ar não possa circular livremente.
 Para evitar superaquecimento, sempre certifique-se de que o fluxo de ar ao redor do inversor não esteja bloqueado.

• A exposição à luz solar direta aumentará a temperatura operacional do inversor e pode causar limitação de potência de saída. A Deye recomenda que o inversor seja instalado ao abrigo da luz solar direta ou da chuva.

 Para evitar o sobreaquecimento, a temperatura ambiente deve ser considerada ao escolher o local de instalação do inversor. Recomenda-se usar um guarda-sol que minimize a luz solar direta quando a temperatura do ar ambiente ao redor da unidade exceder 104 °F / 40 °C.

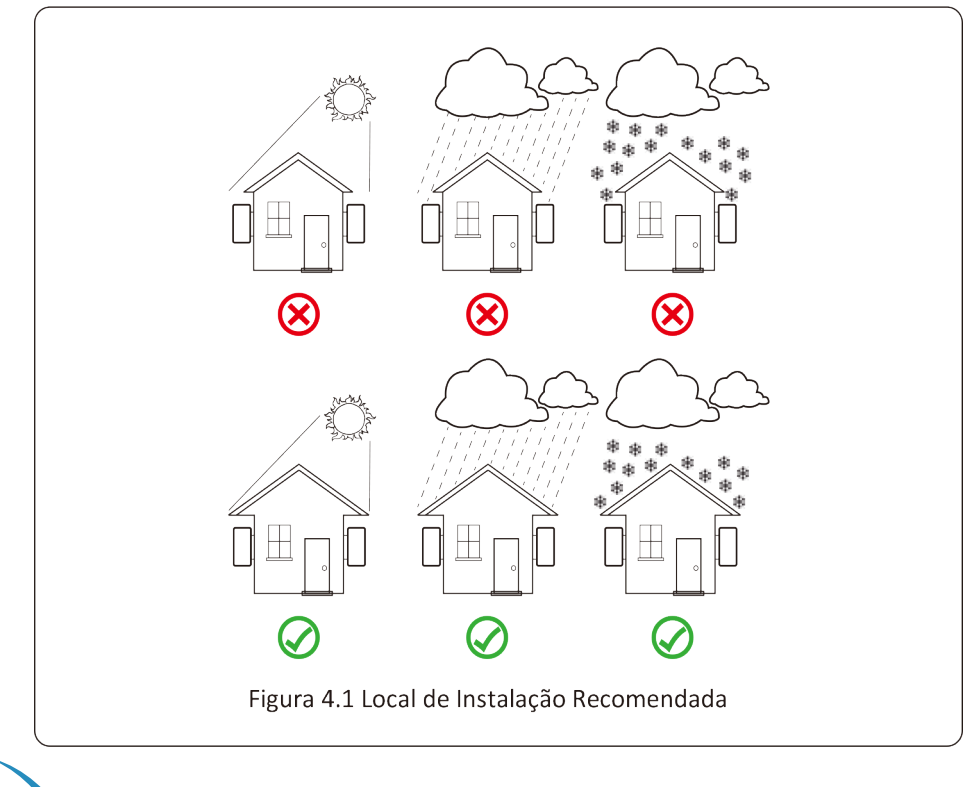

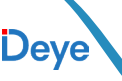

• Instale em uma parede ou estrutura forte capaz de suportar o peso.

• Instale verticalmente com uma inclinação máxima de +15°. Se o inversor montado for inclinado em um ângulo maior que o máximo observado, a dissipação de calor pode ser inibida e resultar em potência de saída menor que a esperada.

• Se instalar mais de um inversor, deve deixar pelo menos 500 mm de espaço entre cada inversor. E dois inversores adjacentes também estão separados por pelo menos 500 mm. E deve instalar o inversor em local onde as crianças não possam tocar. Por favor veja a figura 4.3.

• Considere se o ambiente de instalação é útil para ver o display LCD do inversor e status do

indicador claramente.

• Deve oferecer um ambiente ventilado se o inversor for instalado em uma casa hermética.

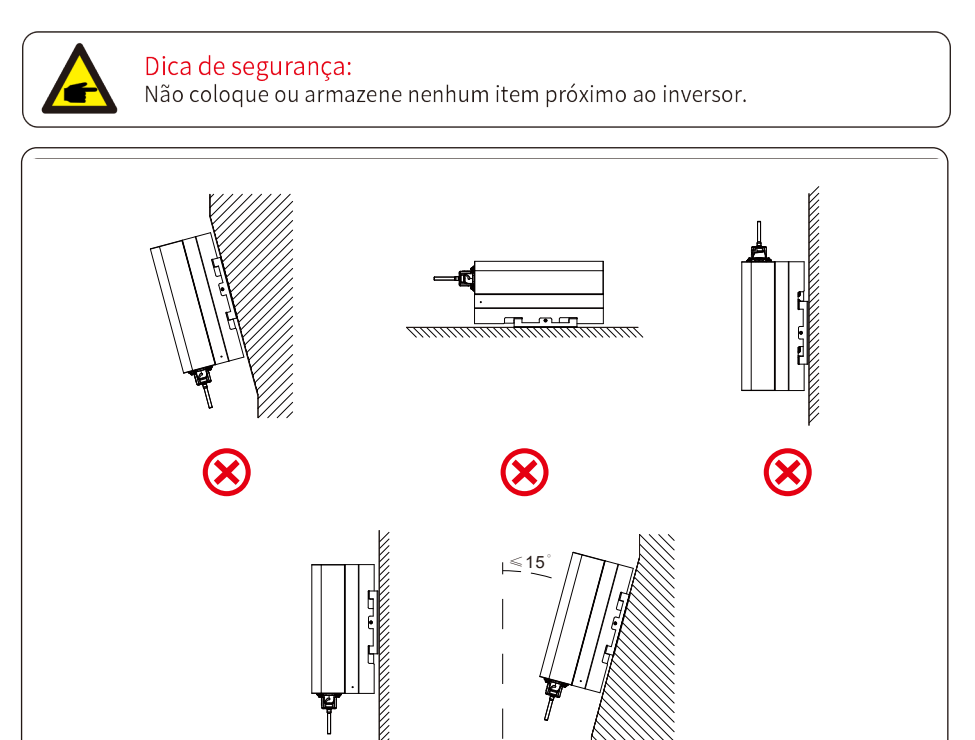

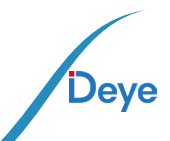

Figura 4.2 Ângulo de instalação

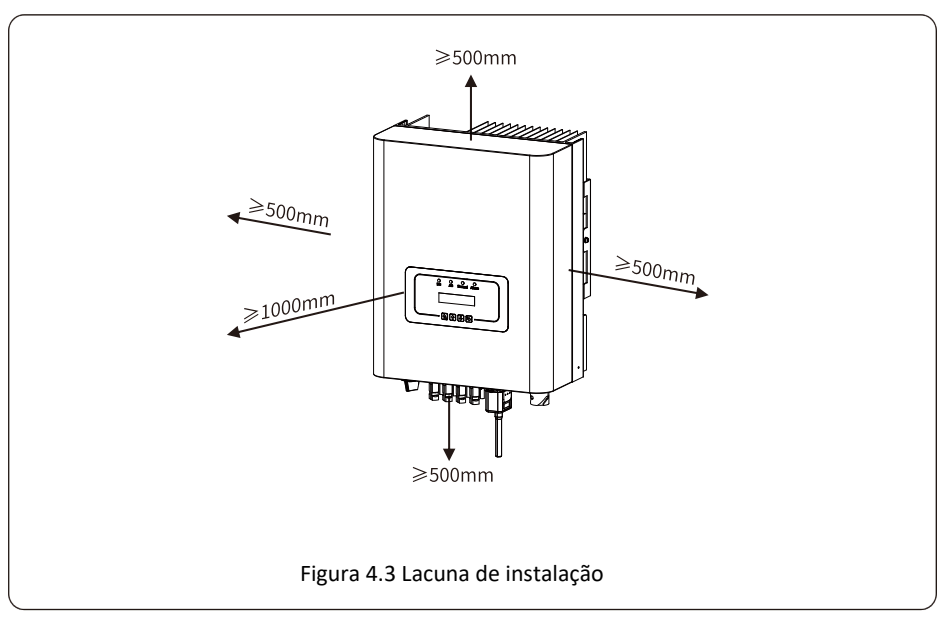

### 4.2. Instalação do Inversor

O inversor é projetado para instalação do tipo: montado na parede. Por favor, use o suporte para montagem na parede (usando parafuso de expansão na parede de tijolo) ao instalar.

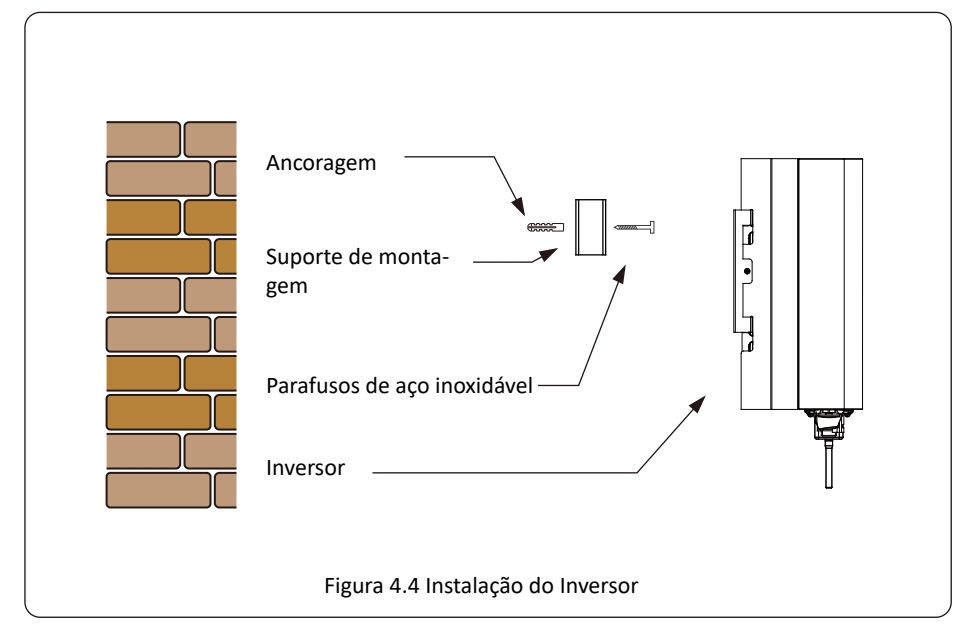

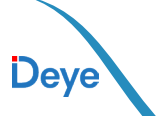

Procedimento mostrado abaixo:

1. Em uma parede apropriada, coloque o suporte na posição correta e marque os furos dos parafusos de expansão. Em parede de tijolos, a instalação deve ser adequada para a instalação do parafuso de expansão.

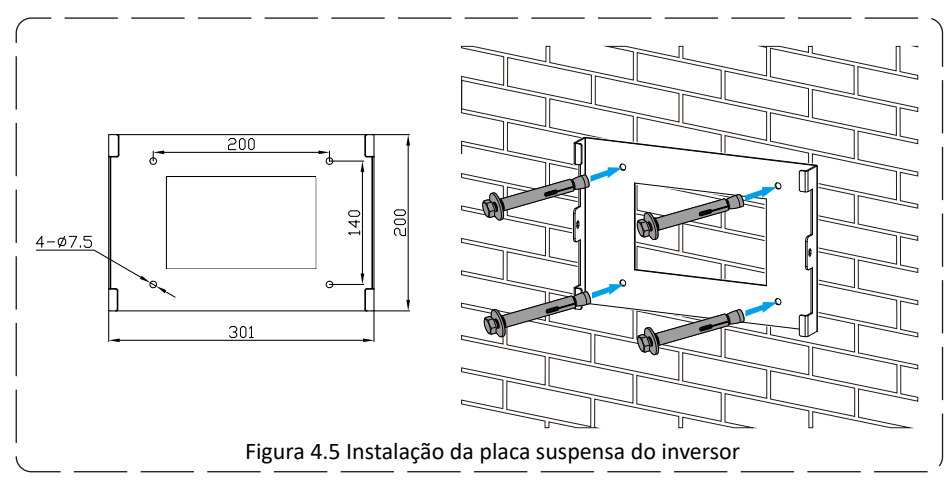

2. Certifique-se de que a posição dos furos de instalação na parede estão de acordo com a placa de montagem e o suporte está colocado horizontalmente.

3. Pendure o inversor na parte superior da placa de montagem e, em seguida, use o parafuso M4 no acessório para travar o dissipador de calor do inversor na placa de suspensão, para garantir que o inversor não se mova.

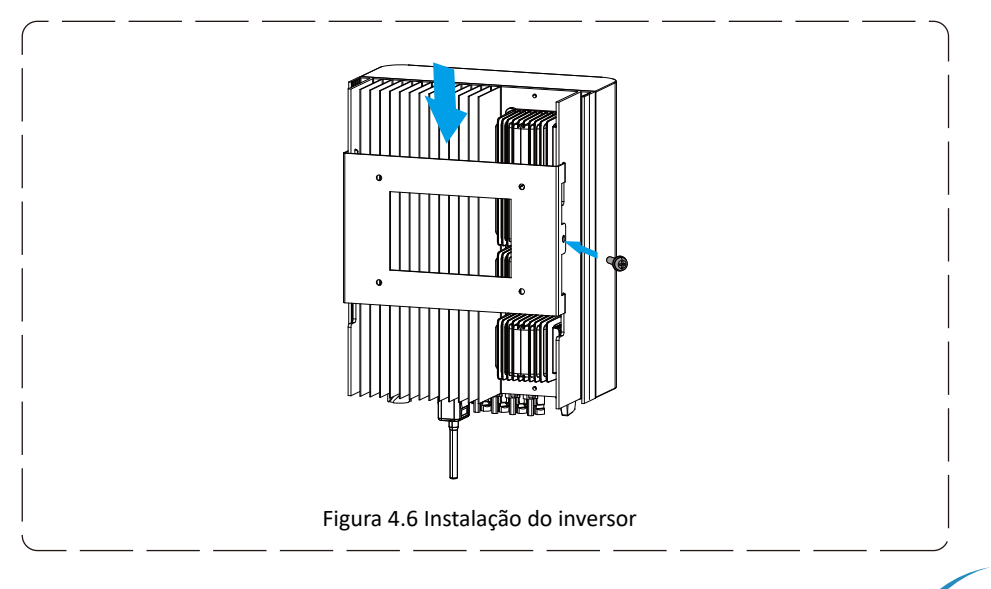

13 .

#### 5. Conexão Elétrica

#### 5.1. Conexão do Terminal de Entrada CC

Ao selecionar módulos fotovoltaicos adequados, certifique-se de considerar os parâmetros abaixo:

1) A tensão de circuito aberto (Voc) dos módulos fotovoltaicos não excede o máx. Tensão de circuito aberto do painel fotovoltaico de inversor.

2) A tensão de circuito aberto (Voc) dos módulos fotovoltaicos deve ser superior ao mín. tensão inicial.

3) Os módulos fotovoltaicos usados para conectar a este inversor devem ter classificação Classe A certificada de acordo conforme IEC 61730.

| Modelo Inversor                        | 7К        | 7.5K | 8К  | 9К | 10K |
|----------------------------------------|-----------|------|-----|----|-----|
| Tensão de inicialização                | 80V       |      |     |    |     |
| Máx. Tensão de entrada<br>fotovoltaica | 550V      |      |     |    |     |
| Faixa de tensão MPPT                   | 70V-500V  |      |     |    |     |
| Nº de rastreadores MPPT                | 2         |      |     |    |     |
| Nº de strings por rastreador MPPT      | Г 1+2 2+2 |      | 2+2 |    |     |

### 5.2. Conexão do Terminal de Entrada CC

- 1. Desligue o interruptor principal de alimentação da rede (CA).
- 2. Desligue o isolador CC.
- 3. Monte o conector de entrada fotovoltaico no inversor.

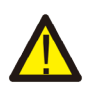

#### Aviso:

Ao usar módulos fotovoltaicos, certifique-se de que o PV+ e o PV- do painel solar não estejam conectados à barra de aterramento do sistema.

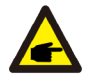

#### Dica de segurança:

Antes da conexão, certifique-se de que a polaridade da tensão de saída do PV matriz corresponde aos símbolos "CC+" e "CC-".

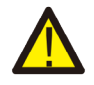

#### Aviso:

Antes de conectar o inversor, certifique-se de que a tensão do circuito aberto do painel fotovoltaico esteja dentro dos 550V do inversor.

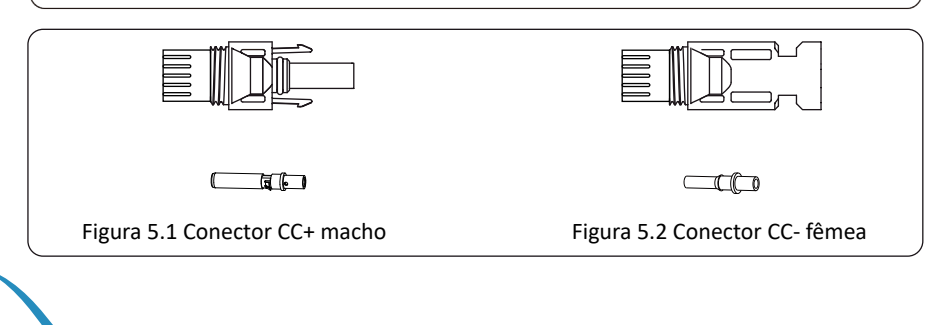

— 14 —

#### Dica de segurança:

Use um cabo CC aprovado para sistema fotovoltaico.

| Tine de selve                                              | Seção transversal (mm²) |                   |  |  |
|------------------------------------------------------------|-------------------------|-------------------|--|--|
| ripo de cabo                                               | Alcance                 | Valor Recomendado |  |  |
| Cabo fotovoltaico genérico da<br>indústria (modelo: PV1-F) | 2.5-4<br>(12-10AWG)     | 2.5(12AWG)        |  |  |

Tabela 5.1 Especificações do cabo CC

Os passos para montar os conectores CC estão listados a seguir:

a) Descasque o fio CC cerca de 7mm, desmonte a porca de capa do conector (veja figura 5.3).

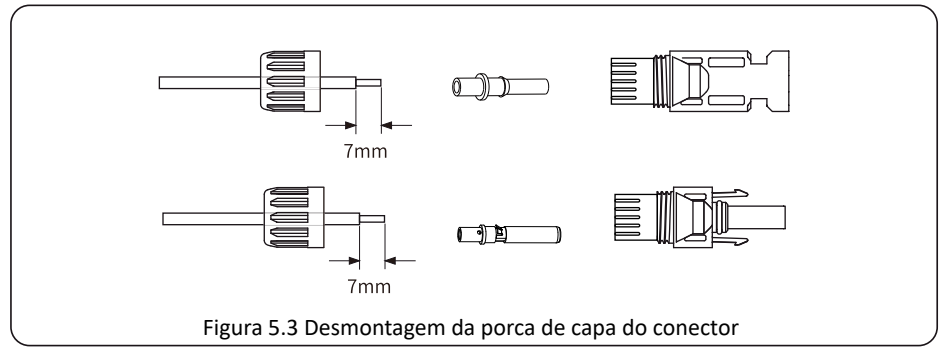

b) Crimpagem dos terminais metálicos com alicate de crimpagem conforme figura 5.4.

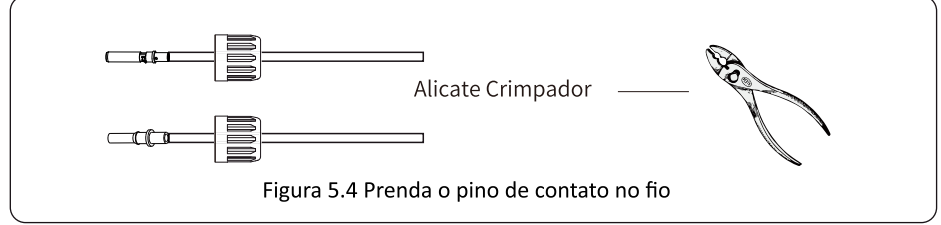

c) Insira o pino de contato na parte superior do conector e aperte a porca cega na parte superior parte do conector. (conforme mostrado na figura 5.5).

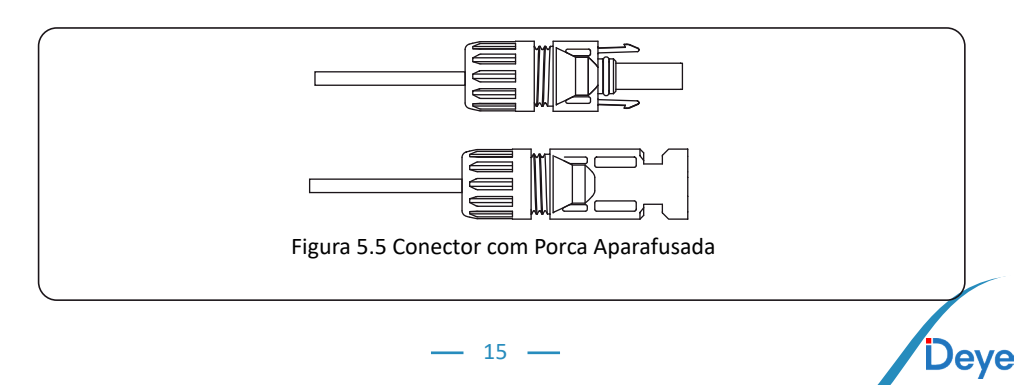

d) Por fim, insira o conector CC na entrada positiva e negativa do inversor, conforme figura 5.6

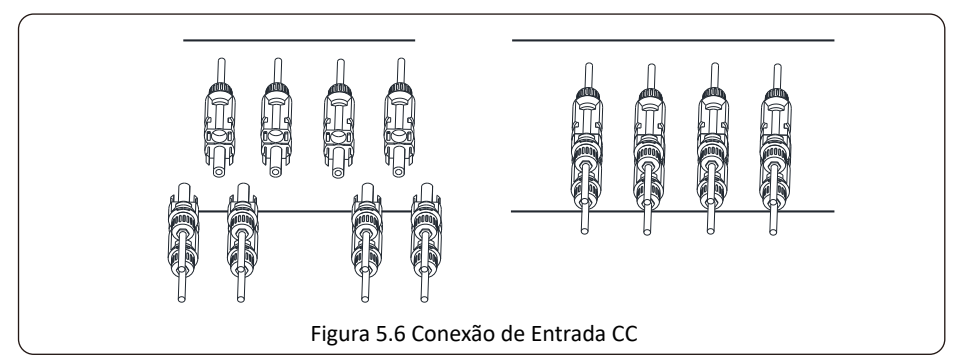

#### Atenção:

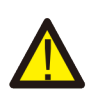

A luz solar incidindo no painel irá gerar tensão. Alta tensão em série pode causar perigo de vida. Portanto, antes de conectar a entrada CC, o painel solar precisa ser bloqueado por material opaco e o interruptor CC deve estar desligado, caso contrário, a alta tensão do inversor pode levar a condições de risco de vida.

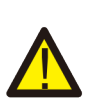

#### Aviso:

Use seu próprio conector de alimentação CC dos acessórios do inversor. Não interligar os conectores de diferentes fabricantes.Máx. A corrente de entrada CC deve ser 20A. se exceder, pode danificar o inversor e não é coberto por Deye garantia.

### 5.3 Conexão do Terminal de Entrada CA

Não feche a chave CC depois que o terminal CC estiver conectado. Conecte o terminal CA ao lado CA do inversor, o lado CA está equipado com terminais CA monofásicos que podem ser convenientemente conectados. Cabos flexíveis são recomendados para fácil instalação. As áreas mostradas na Tabela 5.2.

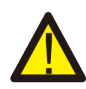

#### Aviso:

Proibir o uso de um único disjuntor para vários inversores, proibir a conexão de carga entre os disjuntores do inversor.

| Tipo de cabo | Seção transversal (mm²) |   | Disjuntor | Comprimento máximo<br>do cabo |
|--------------|-------------------------|---|-----------|-------------------------------|
| SUN-7K-G     | 6mm²                    | 8 | 50A/400V  |                               |
| SUN-7.5K-G   | 6mm²                    | 8 | 50A/400V  |                               |
| SUN-8K-G     | 6mm²                    | 8 | 50A/400V  | Cabo externo<br>(I+N+PF)20m   |
| SUN-9K-G     | 10mm²                   | 6 | 60A/400V  | (2.11.1.2)2011                |
| SUN-10K-G    | 10mm²                   | 6 | 60A/400V  |                               |

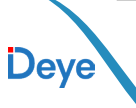

### 5.4. Conexão do Aterramento

Um bom aterramento é bom para resistir a choques de sobretensão e melhorar o desempenho de EMI. Portanto, antes de conectar cabos CA, CC e de com unicação, você precisa primeiro aterrar o cabo. Para um sistema único, basta aterrar o cabo PE. Para sistemas de múltiplas máquinas, todos os cabos PE do inversor precisam ser conectados ao mesmo pelotão de cobre de aterramento para garantir a conexão equipotencial. A instalação do fio terra da carcaça é mostrada como figura 5.11. O condutor de ater ramento de proteção externo é feito do mesmo metal que o condutor de fase.

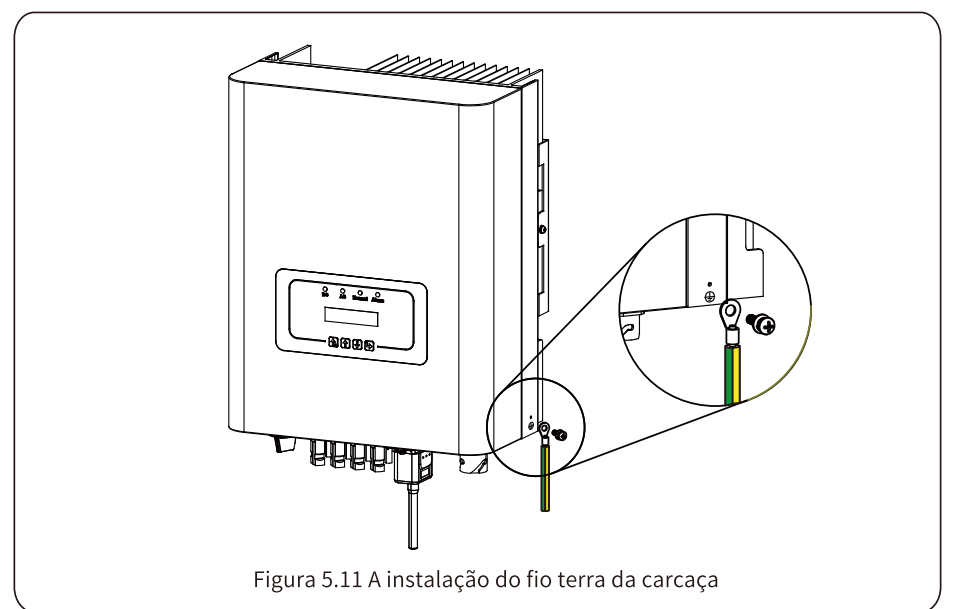

| Modelo    | Tamanho do fio | Cabo(mm <sup>2</sup> ) | Valor de torque (máx.) |
|-----------|----------------|------------------------|------------------------|
| 7/7.5/8KW | 8AWG           | 6mm²                   | 8,5Nm                  |
| 9/10KW    | 6AWG           | 10mm²                  | 8,5Nm                  |

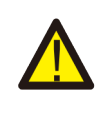

#### Aviso:

O inversor possui circuito de detecção de corrente de fuga integrado, se houver vazamento externo superior a 300 mA, caso contrário o inversor poderá não funcionar corretamente. dispositivo de proteção de corrente está conectado, sua corrente operacional deve ser maior

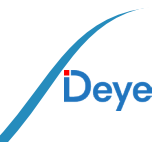

### 5.5. Dispositivo de Proteção de Sobrecorrente Máxima

Para proteger a conexão CA do inversor, recomenda-se a instalação de um disjuntor para evitar sobrecorrente. Consulte a tabela 5.3 abaixo.

| Inversor   | Tensão nominal<br>Inversor de saída (V) | Corrente de<br>saída nominal (A) | Corrente para dispositivo<br>de proteção(A) |
|------------|-----------------------------------------|----------------------------------|---------------------------------------------|
| SUN-7K-G   | 220                                     | 31,8                             | 50                                          |
| SUN-7.5K-G | 220                                     | 34,1                             | 50                                          |
| SUN-8K-G   | 220                                     | 36,4                             | 50                                          |
| SUN-9K-G   | 220                                     | 40,9                             | 60                                          |
| SUN-10K-G  | 220                                     | 45,5                             | 60                                          |

Tabela 5.3 Especificações recomendadas do protetor de corrente

### 5.6. Conexão de Monitoramento do Inversor

O inversor tem a função de monitoramento remoto sem fio. O inversor com função Wi-Fi está equipado com Plug Wi-Fi para conectar o inversor e a rede. A operação, instalação, acesso à Internet, download de APP e outros processos do plug de Wi- Fi são detalhados nas instruções.

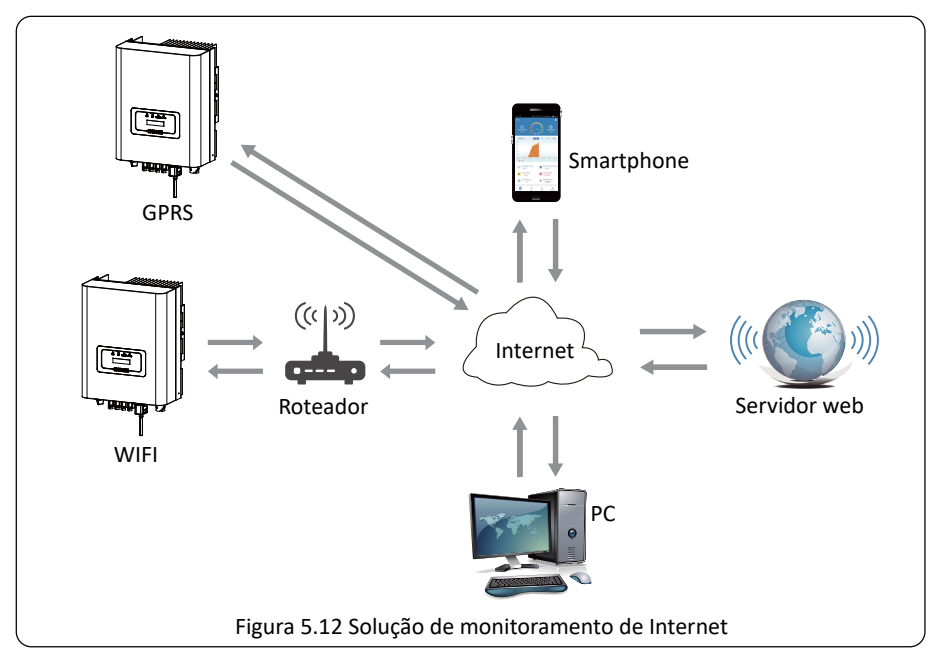

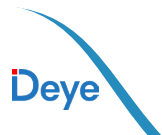

### 5.7. Instalação do registrador de dados

Quando o inversor sai de fábrica, o local de instalação do data logger é lacrado por uma placa conforme Figura 5.13. Ao instalar o datalogger, remova a placa de vedação, substituaa pela placa de vedação com furo quadrado nos acessórios e aperte os parafusos. Insira o datalogger na interface e fixe-o com um parafuso. A con figuração do registrador de dados precisa ser realizada após várias conexões elétricas terem sido concluídas e o inversor CC ligado. Quando o inversor está ligado à alimentação CC, é deter minado se o registrador de dados está normalmente eletrificado (a luz do LED brilha fora do invólucro).

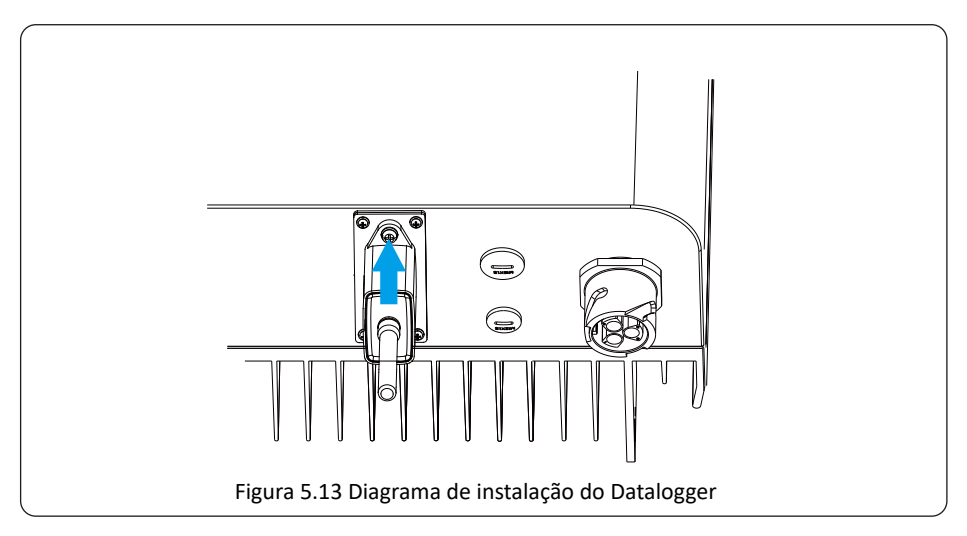

### 5.8 Configuração do registrador de dados

Para a configuração do datalogger, consulte as ilustrações do datalogger.

### 6. Inicialização e desligamento

Antes de iniciar o inversor, certifique-se de que o inversor ate nda às seguintes condições, caso contrário poderá resultar em incêndio ou danos ao inversor. Neste caso, não assumimos qualquer responsabilidade. Ao mesmo tempo, para otimizar a configuração do sistema, recomenda se que as duas entradas sejam ligadas ao mesmo número de módulos fotovoltaicos.

a) A tensão máxima de circuito aberto de cada conjunto de módu los fotovoltaicos não deve exceder 550Vcc sob quaisquer condições.

b) É melhor que cada entrada do inversor utilize o mesmo tipo de módulo fotovoltaico em série.

c) A potência total de saída do PV não deve exceder a potência máxima de entrada do inversor, cada os módulos fotovoltaicos não devem exceder a potência nominal de cada canal.

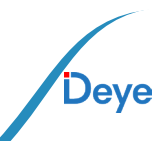

### 6.1. Inicialização do Inversor

Ao iniciar o inversor de energia monofásico em cadeia, devem s eguir os passos abaixo:

1. Ligue o interruptor de partida no disjuntor CA.

2. Ligue a chave CC do módulo fotovoltaico e, se o paine l fornecer tensão e potência de partida suficientes, o inversor será iniciado.

3. O inversor verificará primeiro os parâmetros internos e os parâmetros da rede, enquanto o o cristal líquido mostrará que o inversor está autov erificando.

4. Se o parâmetro estiver dentro da faixa aceitável, o i nversor gerará energia.

A luz indicadora NORMAL está acesa.

### 6.2. Desligamento do Inversor

Deve seguir as etapas abaixo ao desligar o inversor:

1. Desligue o disjuntor CA.

2. Aguarde 30 segundos, desligue a chave CC (se houver) ou simplesmente desconecte o conector de entrada CC. O inversor fechará o LCD e todos os indicadores em dois minutos.

### 6.3. Função Anti-PID (opção)

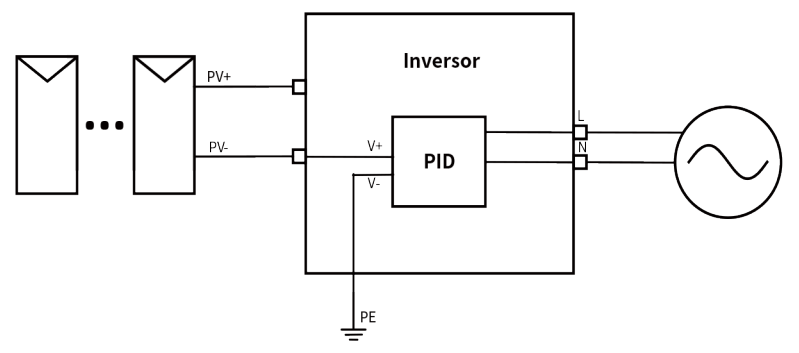

O módulo Anti-PID repara o efeito PID do módulo fotovoltaico à noite. O módulo PID sempre funciona quando conectado à CA.

Se for necessária manutenção e desligar o interruptor CA, a fun ção Anti-PID pode ser desativada.

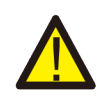

#### AVISO:

A funcionalidade PID é automática. Quando a tensão do barramento CC está abaixo de 50 VCC, o módulo PID criará 450 VCC entre o PV e o terra.

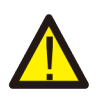

#### AVISO:

Se você precisar manter o inversor, desligue primeiro o interruptor CA e, em seguida, desligue o interruptor CC, e aguarde 5 minutos antes de realizar outras operações.

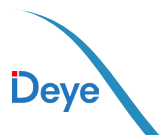

### 7. Função de Exportação Zero via medidor de energia

Ao ler isto, acreditamos que você concluiu a conexão de acordo com os requisitos do capítulo

5. Se você estava operando seu inversor neste momento e deseja usar a função de exportação zero, desligue CA e CC desligue o inversor e aguarde 5 minutos até que o inversor esteja completamente descarregado. Siga as Figuras 7.1 e 7.18 abaixo para conectar o medidor de energia.

Para o diagrama de fiação do sistema, a linha vermelha refere-se à linha L (L), a linha azul refere-se à linha neutra (N), a linha verde refere-se ao fio terra (PE). Conectando o cabo RS485 do medidor de energia à porta RS485 do inversor. É recomendado instalar um interruptor CA entre o inversor e a rede elétrica, as especificações do interruptor CA são determinadas pela potência da carga. A chave CA que recomendamos conectar à saída do inversor pode consultar a Tabela 5.2. Se não houver uma chave CC integrada dentro do inversor que você adquiriu, recomendamos que você conecte a chave CC. A tensão e a corrente do comutador dependem do conjunto fotovoltaico que você acessa.

### Diagrama de conexão do sistema para o medidor Eastron

Ao ler isso, acreditamos que você concluiu a conexão de acordo com os requisitos do capítulo 5. Se seu inversor estiver ligado e quiser usar a função de limitador, desligue o interruptor CA e CC do inversor, e aguarde 5 minutos até que o inversor esteja completamente descarregado. Para facilitar o uso da função de limitador, fornecemos especificamente o diagrama de fiação, conforme mostrado na Figura 7.2, as linhas vivas amarela / verde / vermelha (L1, L2, L3) conectado à linha viva da rede elétrica (U/V/W), a linha azul significa o condutor neutro.

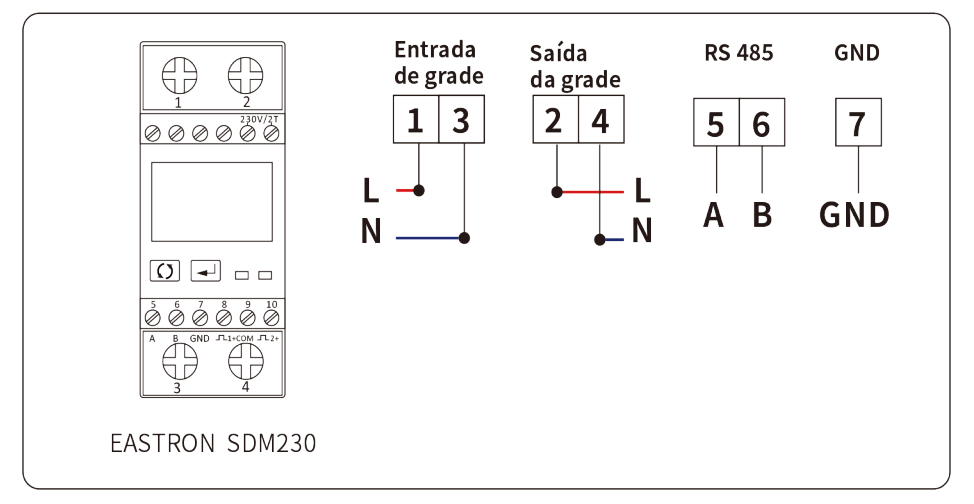

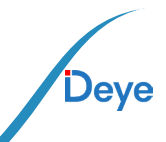

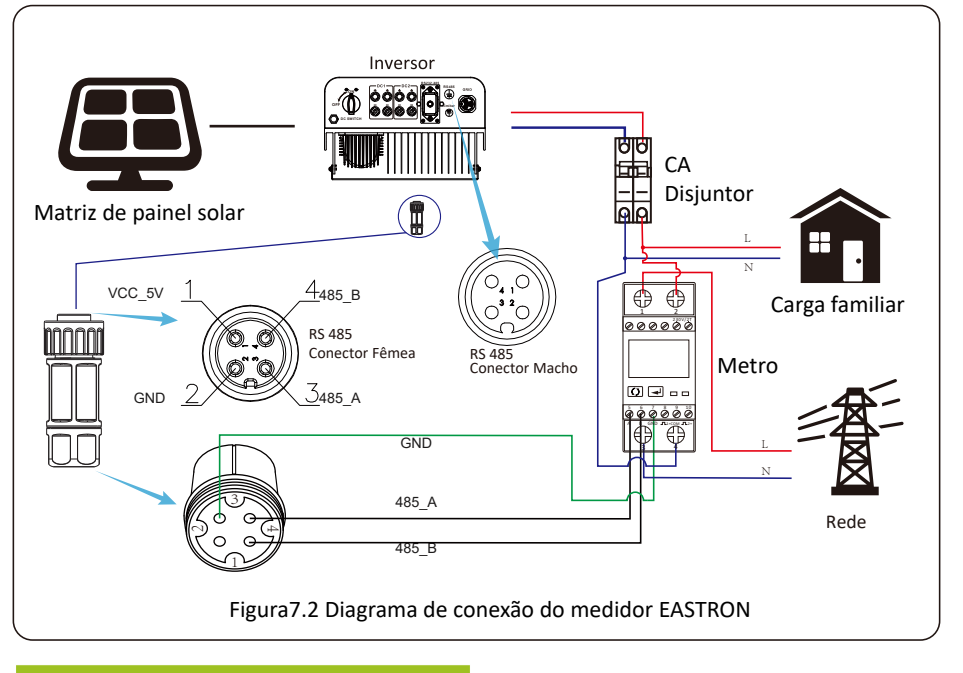

| Met    | er SN:2 |
|--------|---------|
| Pover: | OW      |

Figura 7.3 Configuração de parâmetros Quando o medidor EASTRON for conectado com sucesso, ele mostrará SN: 2

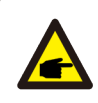

#### Dica de segurança:

Garantir que os cabos de entrada da rede conectem a porta 1&3 do medidor de energia e que os cabos de saída CA do inversor conectem a porta 2&4 do medidor de energia ao conectar.

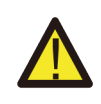

#### Atenção:

instalação final, disjuntor certificado conforme IEC 60947-1 e IEC 60947-2 deverá ser instalado junto com o equipamento.

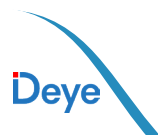

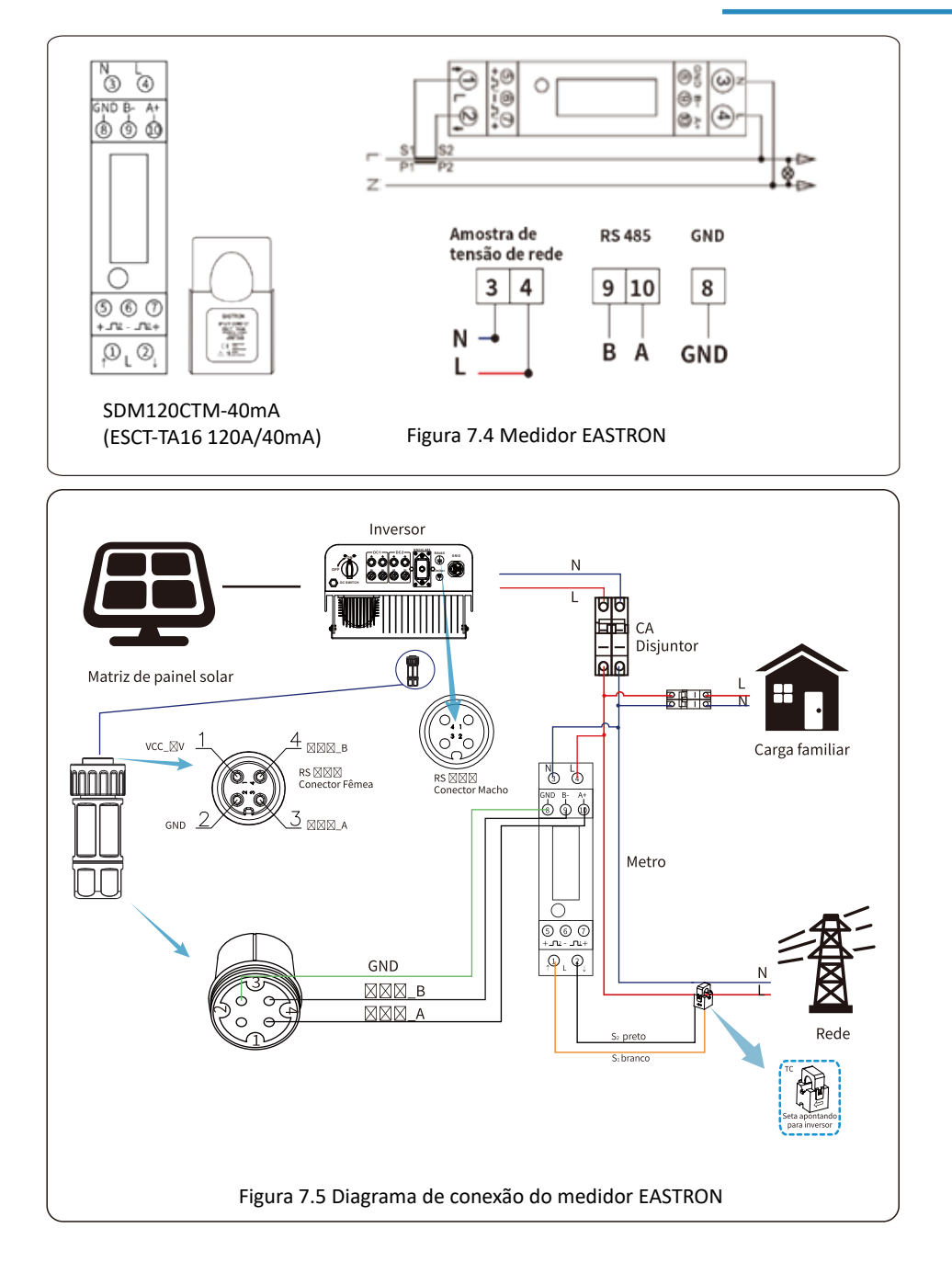

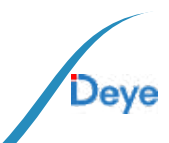

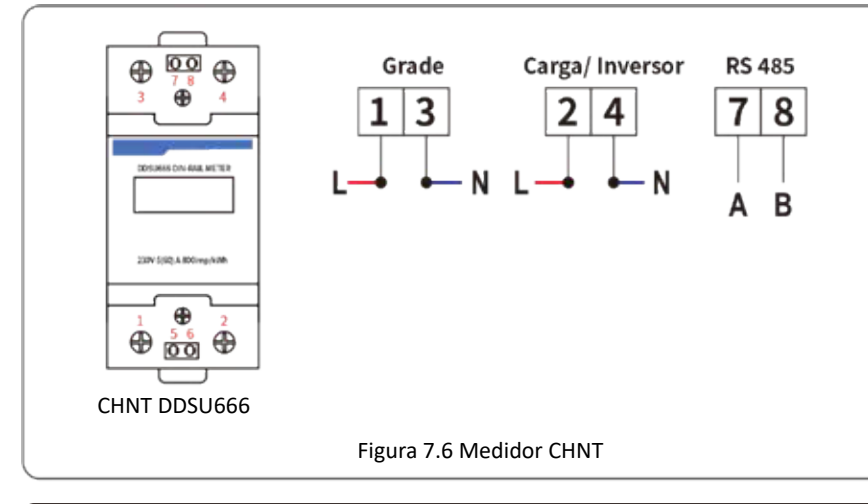

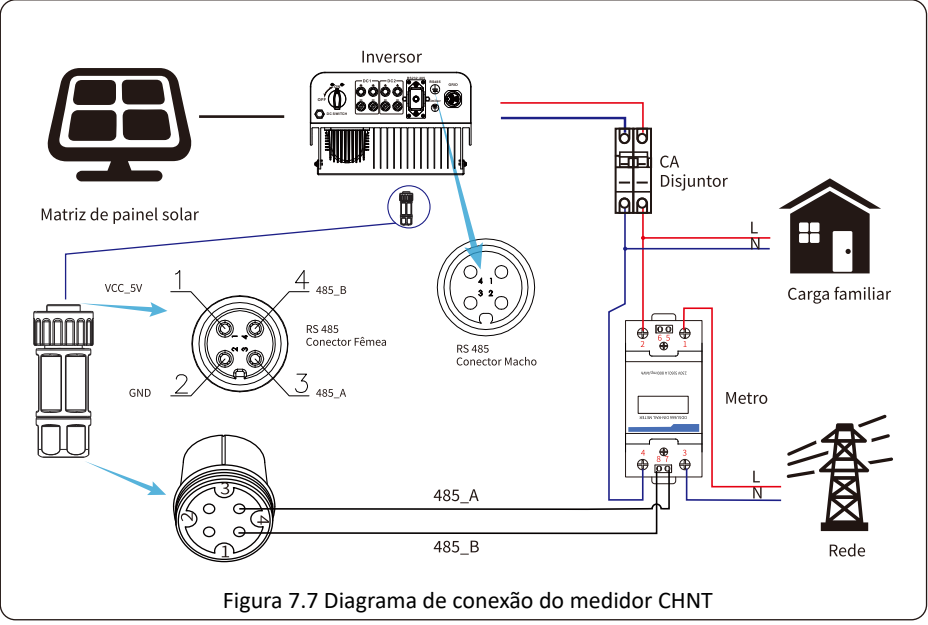

24 -

| Mete   | er SN:1 |  |
|--------|---------|--|
| Power: | ow      |  |

Figura 7.8 Configuração do parâmetro Quando o medidor CHNT for conectado com sucesso, ele mostrará SN:1

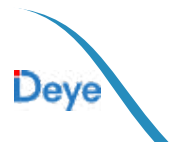

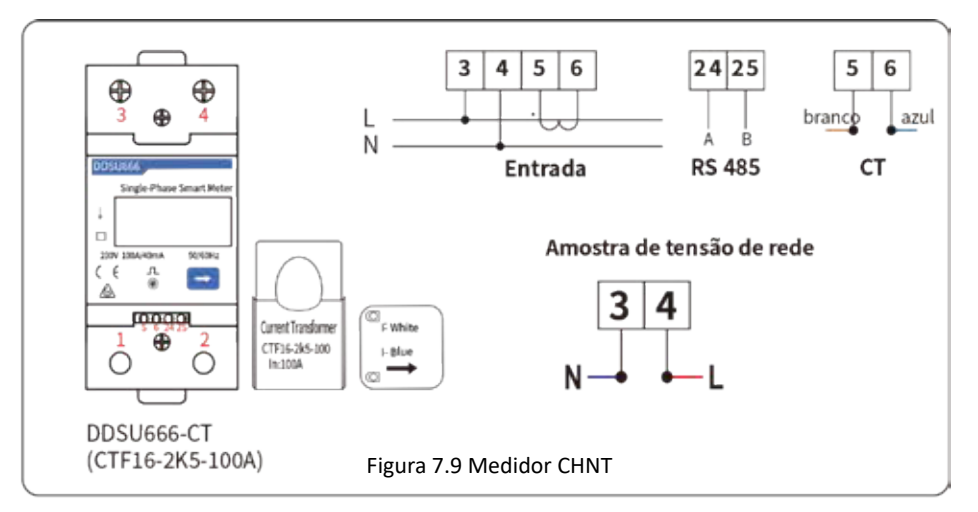

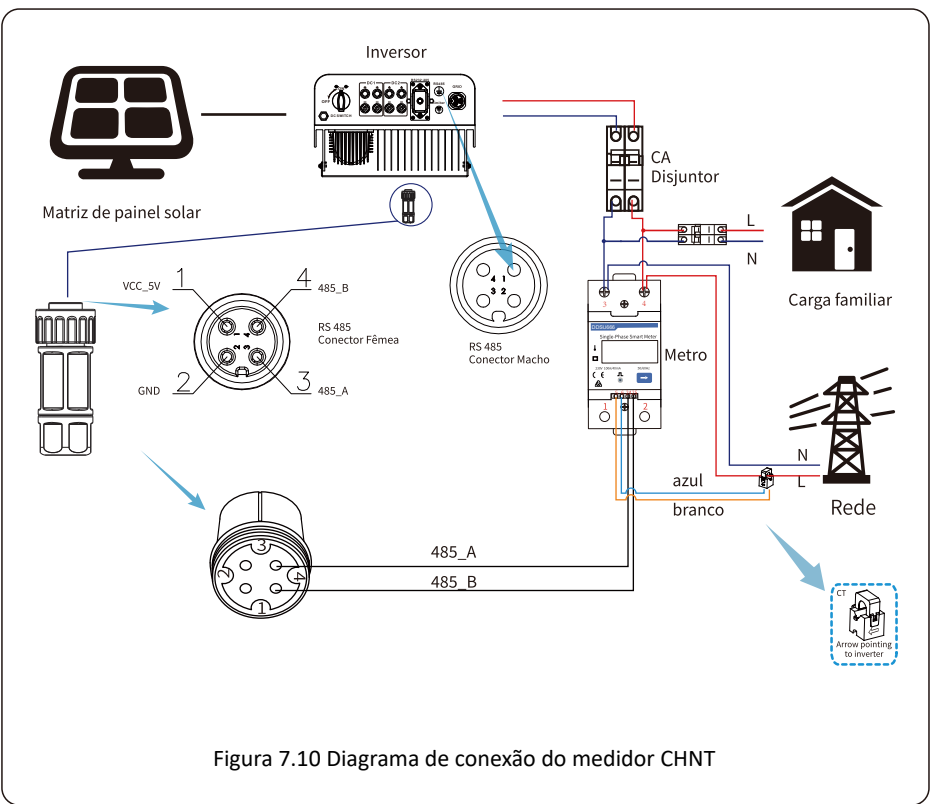

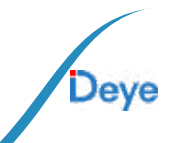

#### Manual do Usuário

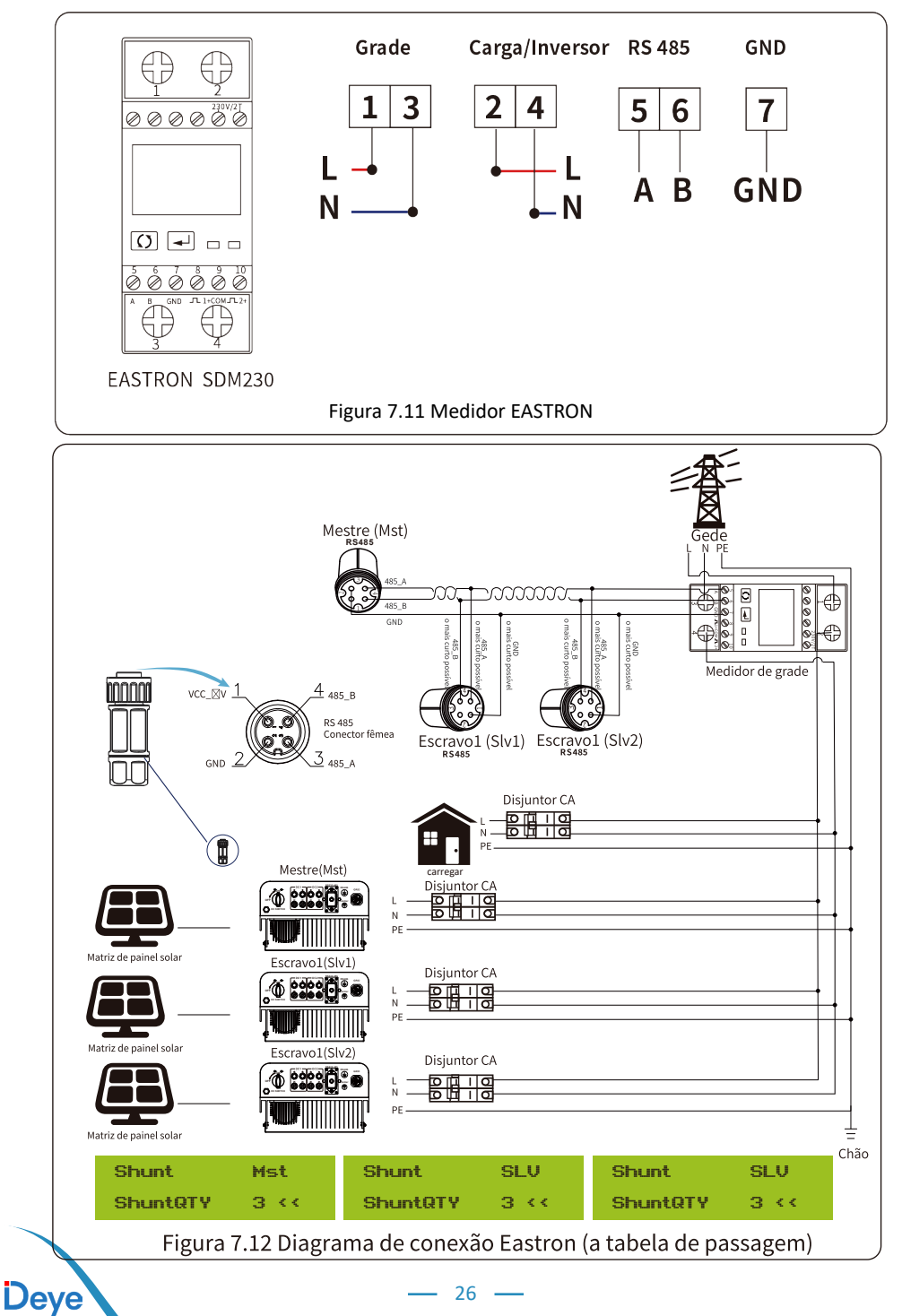

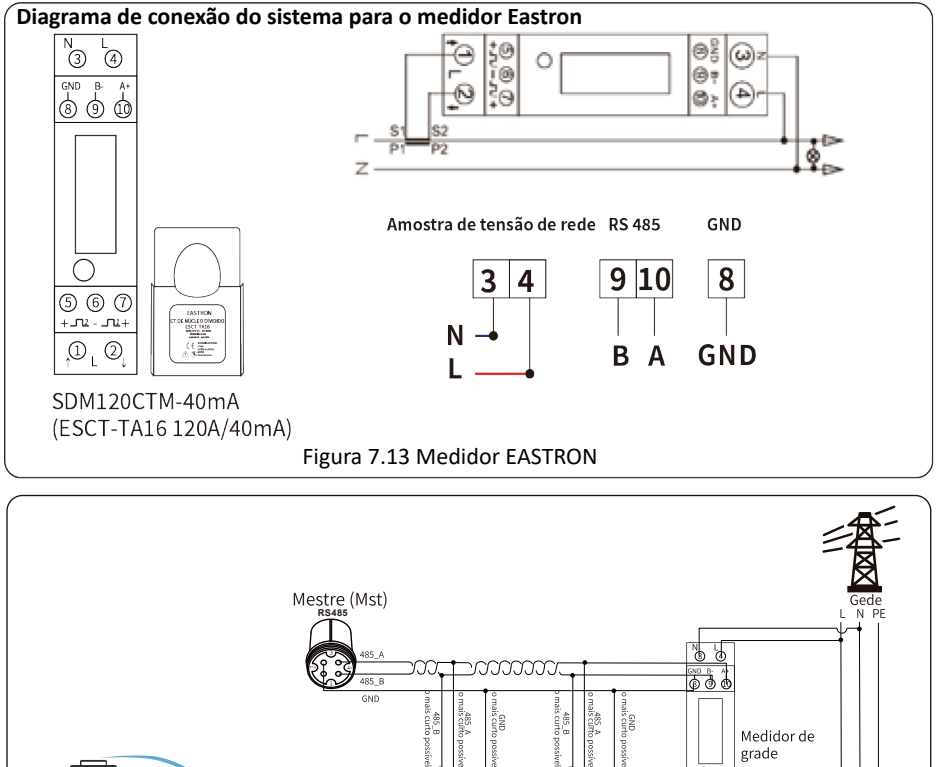

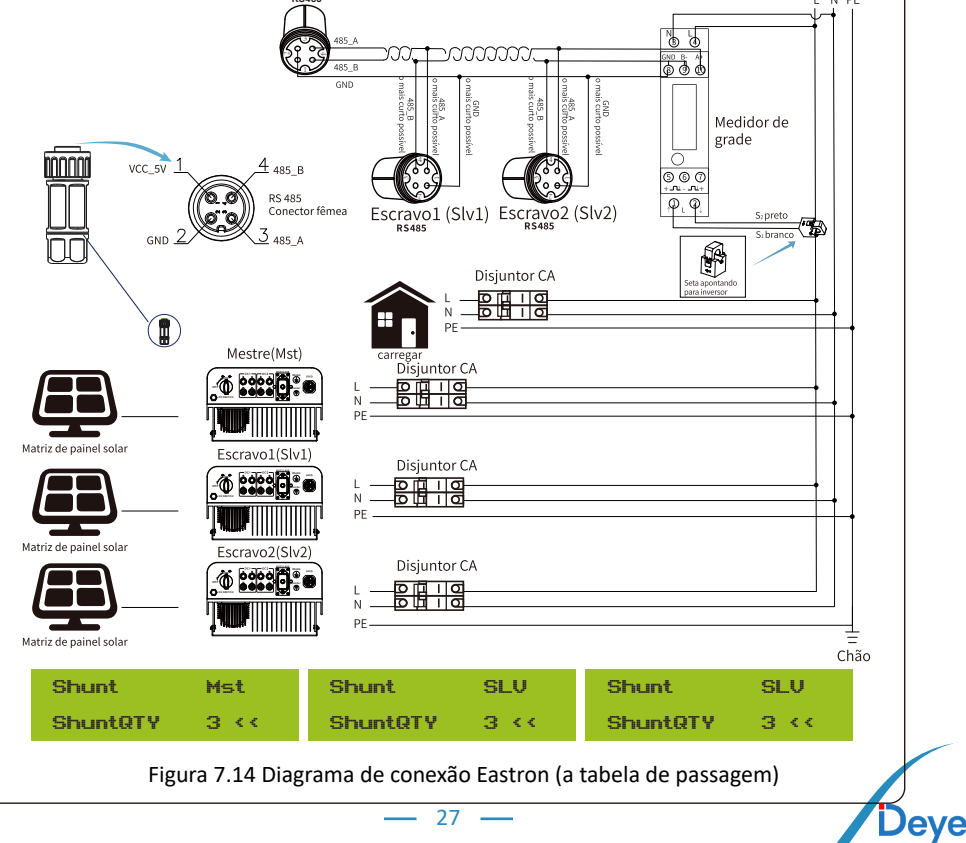

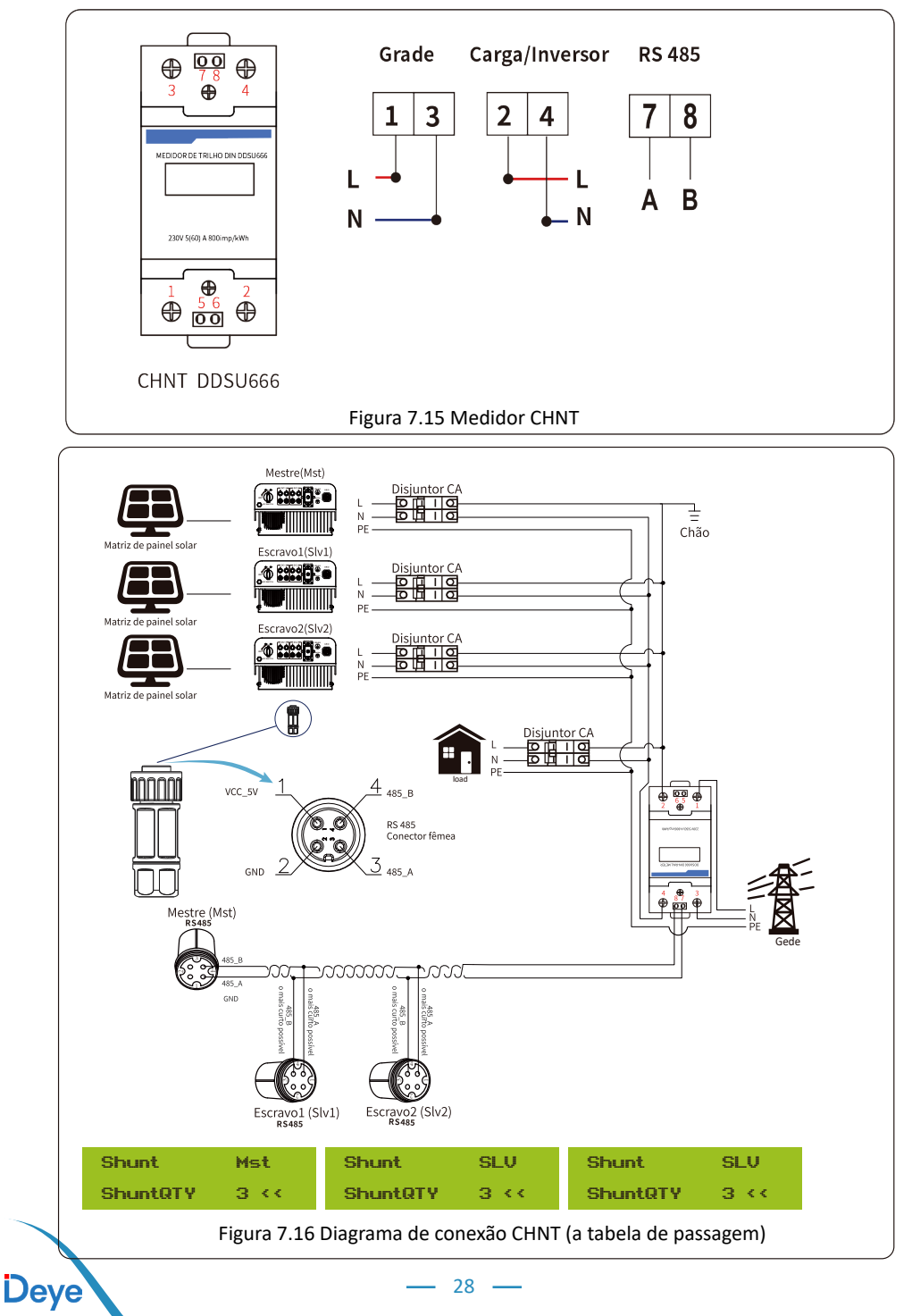

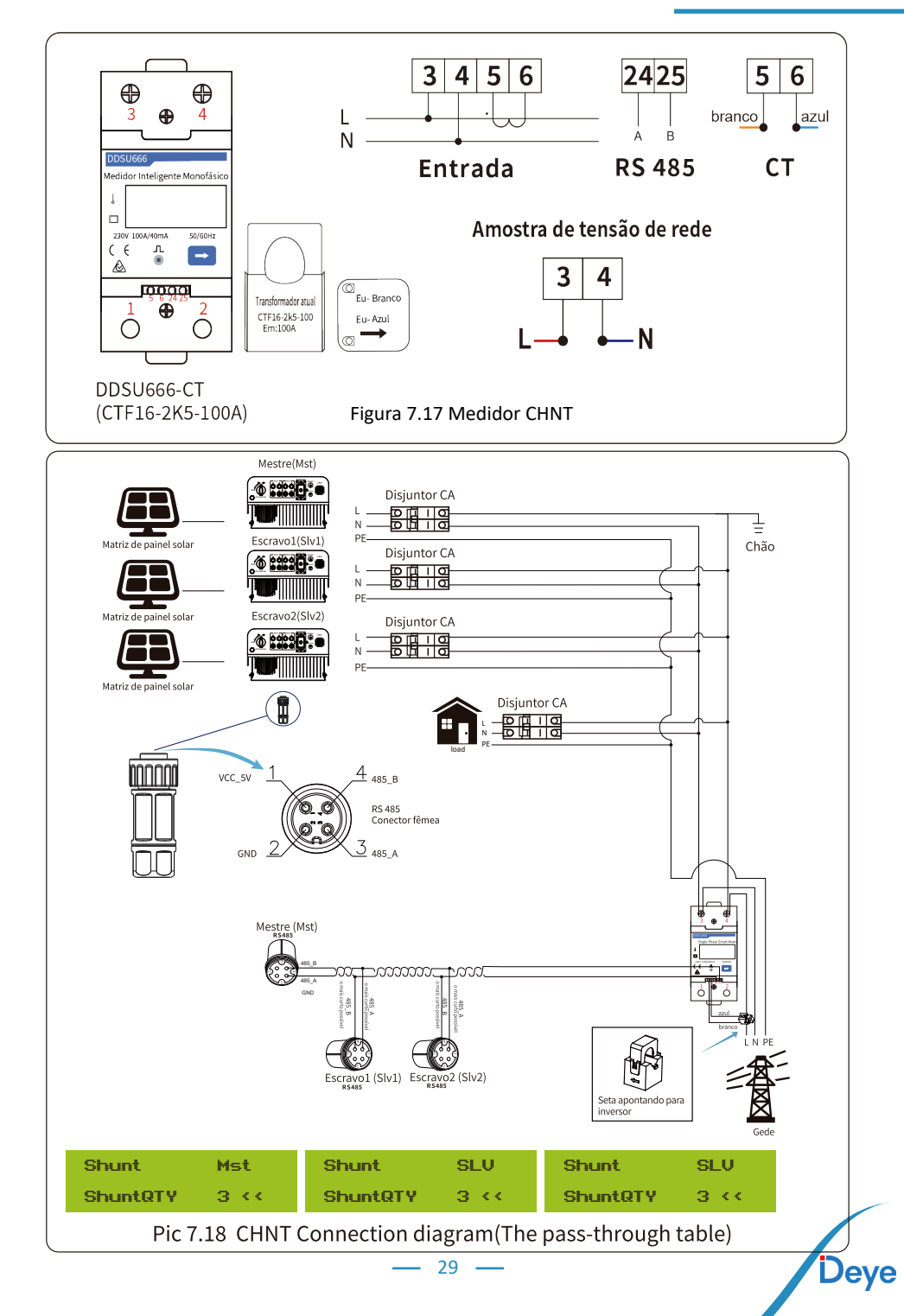

### 7.1. Uso da Função de Exportação Zero

Quando a conexão for concluída, as seguintes etapas devem ser c onsultadas para usar esta função:

1. Ligue o interruptor CA.

2. Ligue a chave DC, aguardando que o LCD do inversor seja liga do.

3. Pressione o botão Enter no painel LCD na interface principal nas opções do menu, selecione [configuração de parâmetros] para entrar no submenu de configuração e, em seguida, selecione [parâmetros de execução] conforme mostrado na figura 7.19, neste momento insira a senha padrão 123 4 pressionando o botão [up down, enter], entre na interface de configuração dos parâmetros de operação, mostrada na figura 7.20.

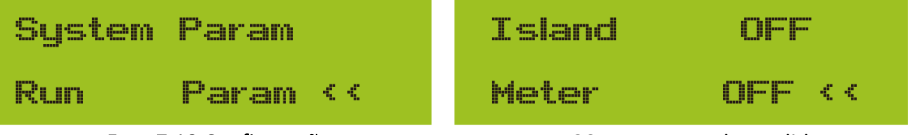

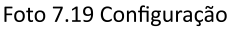

Foto 7.20 Interruptor do medidor

4. Aperte o botão [up down], mova o cursor de configuração para medidor de energia e pressione o botão [enter]. Neste momento você pode ligar ou des ligar o medidor de energia escolhendo o botão [para cima para baixo], pressione o botão [e nter] para confirmar quando a configuração for concluída.

5. Mova o cursor para [OK], pressione [enter] para salvar as co nfigurações e sair da página de parâmetros de execução, caso contrário as configurações serão inválidas.

6. Se a configuração for bem-sucedida, você poderá retornar à in terface do menu e exibir o LCD na [página inicial] pressionando o botão [para cima e para baixo]. Se exibir [meter power XXW], a configuração da função de exportação zero está concluída. Mostrado como figura 7.21.

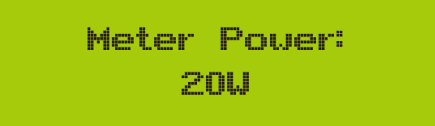

Figura 7.21 Função de exportação zero via medidor de energia ativado

7. A potência do medidor XXW mostra positivo significa que a red e está fornecendo a carga e não há energia alimentadagrade. se a potência do medidor for ne gativa, significa que a energia fotovoltaica está sendo vendida à rede.

8. Depois de feita a conexão correta, aguarde a partida do inv ersor. Se a potência do conjunto fotovoltaico atende ao consumo de energia atual, o inversor manterá uma determinada saída para neutralizar a energia da rede sem refluxo.

### 7.2. Grampo do sensor (opcional)

O inversor possui função de limitação de exportação integrada. A função é ajustar a saída do inversor rapidamente de acordo com a potência do usuário e dos painéis solares, evitando que a saída do inversor seja alimentada na rede elétrica. Esta função limitadora é opcional. Se você adquirir o inversor com limitador, será incluído no pacote um sensor de corrente necessário para o funcionamento do limitador.

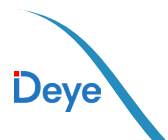

### 7.2.1. Função de exportação zero via CT

Ao ler isto, acreditamos que você concluiu a conexão de acordo com os requisitos do capítulo 5. Se você estava operando seu inversor neste momento e deseja usar a função de limitador, desligue a chave CA e CC do o inversor e aguarde 5 m inutos até que o inversor esteja completamente descarregado. Em seguida, conecte o sensor de corrente à interface do limitador do inversor. Certifique-se de que eles estejam conectados de forma confiável e que o sensor de corrente esteja preso ao fio energizado da linha de entrada. Para facilitar o uso da função limitadora integrada do inversor, fornecemos especificamente o diagrama de fiação, conforme mostrado na Figura 7.23, as linhas vermelhas conectadas à rede elétrica dizem fio(L), a linha azul mostra a linha zero (N) , a linha verde amarela mostra o fio terra (PE). Nós recomendamos a instalação de um interruptor r CA entre a tomada do inversor e a rede elétrica, as especificações do interruptor AC é determinado de acordo com a capacidade de carga. O interruptor CA que Recomendamos conectar à saída do inversor, consulte a Tabela 5.1. Se não houver integração Chave CC dentro do inversor que você comprou, recomendamos que você conecte a chave CC. A tensão e a corrente do comutador dependem do conjunto fotovoltaico que você acessa.

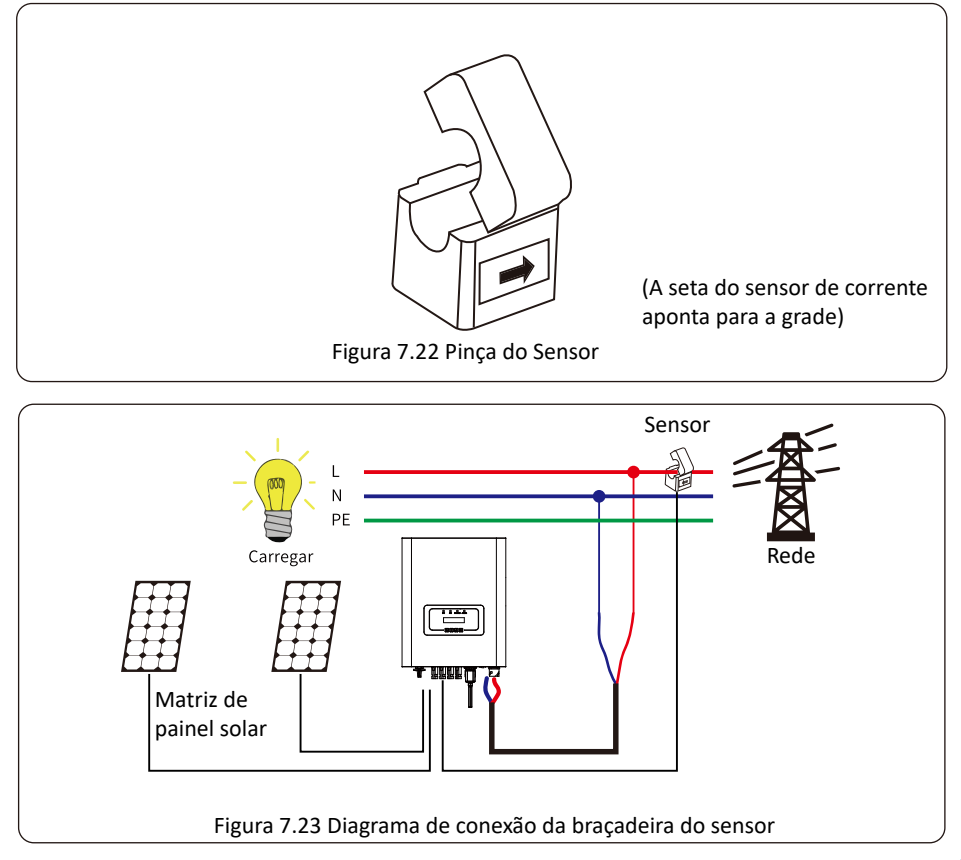

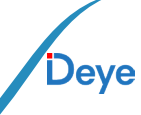

— 31 —

### 7.3 Uso da função limitadora

Quando a conexão for concluída, as seguintes etapas devem ser consultadas para usar esta função:

1. Ligue o interruptor CA.

2. Ligue a chave CC, aguardando que o LCD do inversor seja ligado.

3. Pressione o botão Enter no painel LCD na interface principal nas opções do menu, selecione [configuração de parâmetro] para entrar no submenu de configuração e, em seguida,selecione [parâmetros de execução] como mostrado na figura 7.24, neste momento insira a senha padrão 1234 pressionando o botão [para cima, para baixo, entre], entre na interface de configuração de parâmetro de operação, mostrada conforme figura 7.25.

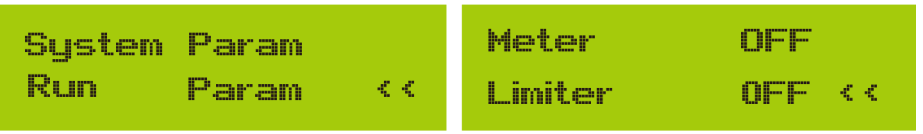

Figura 7.24 Configuração de parâmetros

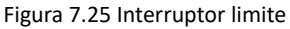

4. Opere o botão [cima-baixo], mova o cursor de configuração para limitar a função e pressione o botão [enter]. Neste momento você pode ligar ou desligar a função de limite escolhendo o botão [para cima para baixo], pressione o botão [enter] para confirmar quando a configuração for concluída.

 Mova o cursor para [confirmar], pressione ENTER para salvar as configurações e sair da página de parâmetros em execução, caso contrário as configurações serão inválidas.
 Se a configuração for bem-sucedida, você poderá retornar à interface do menu e exibir o LCD na [página inicial] pressionandoo botão [para cima e para baixo]. Se for exibido como

[energia da rede elétrica], as configurações da função do limitador serão concluídas. Mostrado como figura 7.26.

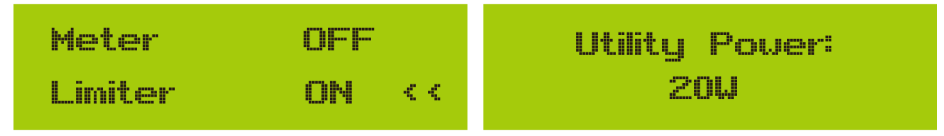

#### \* Este item não está disponível para algumas versões FW

Figura 7.26 Função limitador ativada

7. [energia da concessionária] mostrando positivo significa que a energia da rede está consumindo energia e não há refluxo. Se [potência da rede elétrica] for negativo, significa que há excesso de fluxo de energia fotovoltaica para arede ou que a direção da seta do transformador de corrente está na direção errada. Leia mais no capítulo 7.

8. Depois de feita a conexão correta, aguarde a partida do inversor. Se a potência do arranjo fotovoltaico atender ao consumo atual de energia, o inversor manterá uma determinada saída para neutralizar a potência da rede sem refluxo.

32 -

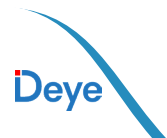

### 7.4. Notas de Uso da Função de Exportação Zero

Para sua segurança e o funcionamento da função limitador do inversor, propomos as seguintes sugestões e cuidados:

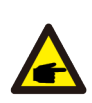

#### Dica de segurança:

No modo de exportação zero, recomendamos fortemente que os dois conjuntos fotovoltaicos sejam formados pelo mesmo número de painéis fotovoltaicos do mesmo tamanho, o que tornará o inversor mais responsivo para limitar a potência.

#### Dica de segurança:

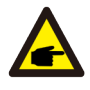

Embora a energia da rede elétrica seja negativa e o inversor não tenha potência de saída, isso significa a orientação do sensor de corrente está errada, desligue o inversor e alterar a orientação do sensor atual. (ao usar o limitador, a seta do sensor de corrente aponta para a rede)

### 7.5. Como navegar pela potência de carga de sua planta fotovoltaica conectada à rede na plataforma de monitoramento?

Se você deseja navegar pela potência de carga do sistema e quanta energia (KWH) ele exporta para a rede (a potência de saída do inversor é usada primeiro para alimentar a carga e, em seguida, a energia excedente será alimentada na rede). Você também precisa conectar o medidor conforme Figura 7.12. Após a conexão ser concluída com sucesso, o inversor mostrará a potência de carga no LCD. **Mas por favor não configure"Meter ON".** Além disso, você poderá navegar pela potência de carga na plataforma de monitoramento. O método de configuração da planta conforme descrição abaixo. Em primeiro lugar, acesse a plataforma solarman (https://pro.solarmanpv.com, este link é para a conta do distribuidor solarman; ou https://home.solarmanpv.com, este link é para a conta do usuário final da solarman;) página inicial da planta e clique em "editar"

| < Voltar à lista de plantas<br>Inversor de string Solar Sta<br>Painel | Estação solar do inversor de string (013109<br>Parcialmente off-line Som alertas<br>Editar etiquetas               |                                                                                                    |                            | * [                                                             | Comparar Adic<br>Úttima atualização 2 | 50nar Editar Mais           |
|-----------------------------------------------------------------------|----------------------------------------------------------------------------------------------------|----------------------------------------------------------------------------------------------------|----------------------------|-----------------------------------------------------------------|---------------------------------------|-----------------------------|
| i Dispositivos<br>▲ Alertas<br>要 Sobre →                              | and the second                                                                                                    | Gráfico de Filazo Produção Consumo Grade de<br>()) Pelácita de predução 8.3 NW<br>13% // Capacitado 39 litero | Enorgia da rede<br>6.87 kw | Updated: 2021/03/<br>10°C<br>5°C/13°C Ensolar<br>⊕ 4 m/s ≈ 05:5 | 722.08:35:33 ⊖<br>nado<br>5 × 18:05   | ÷<br>SEG                    |
| <ul> <li>Autorizações</li> <li>Disposição</li> </ul>                  |                                                                                                    | · · · · · · · · · · · · · · · · · · ·                                                                         |                            | 16°C                                                            | 13'C                                  | 17"C 18"C                   |
| Ordem de Serviço  Plano  Manutenção  Registro                         | Enderspo Estrada Yong, Kang, Beilun, Ning<br>Tipo de planta rezidencial<br>Tipo de sistema Autoconsumo<br>Telafone | Poder dia Consumo<br>2.4km                                                                                    |                            | 5°C                                                             | 9°C<br><br>QUA                        | 9°C 10°C<br>* 2*<br>QUI SEX |

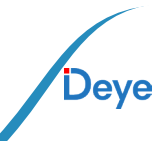

#### Em seguida, escolha o tipo de sistema como "autoconsumo"

| Editar planta                                                                                         |                                                                                                    |                                                                          |           | Cancelar Feito |
|----------------------------------------------------------------------------------------------------|----------------------------------------------------------------------------------------------------|--------------------------------------------------------------------------|-----------|----------------|
| Informação básica<br>Informação do sistema<br>Informações de rendimento<br>Informação do proprietário | + Enderson :<br>Estada Yong Jang, Bellum, Vinglin, 11566, China<br>* Corolinada:<br>Long Inda (211 + 4 + 18.8.2 + Latitude 29 + 1<br>Posto Faldis:<br>[UTC-18.50] Pesein, Changeing, Yang Kong, Yanud V | N<br>- Lattude 23 · 53 · 26.11 ·<br>Tarpo de craylor<br>ang v 2020/04/09 |           |                |
|                                                                                                    | Informação do sistema<br>Tipo de planta:<br>residencial v                                                                                                    | Tipo de sistema :<br>Autoconsumo                                         | Colapso A |                |
|                                                                                                    | <ul> <li>Capacidade(kWp):</li> <li>30</li> </ul>                                                                                                    | Azimuta(*):<br>0~360                                                     |           |                |

Em segundo lugar, vá para a página do sistema, se mostra a potência fotovoltaica, potência de carga e potência da rede, o que significa que a configuração está correta.

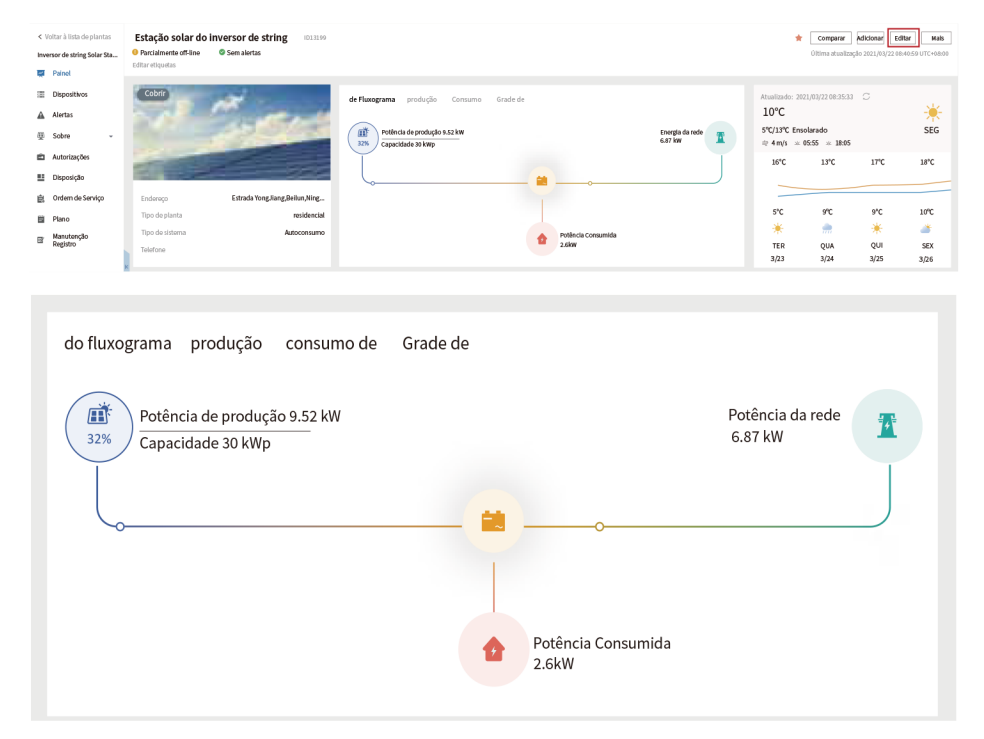

34 -

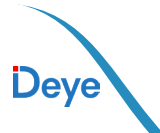

### 8. Operação Geral

Durante a operação normal, o LCD mostra o status atual do inversor, incluindo a potência atual, geração total, um gráfico de barras de operação de energia e ID do inversor, etc. Pressione a tecla Para Cima e a tecla Para Baixo para ver a tensão CC atual, CC corrente, tensão CA, corrente CA, temperatura do radiador do inversor, número da versão do software e estado da conexão Wifi do inversor.

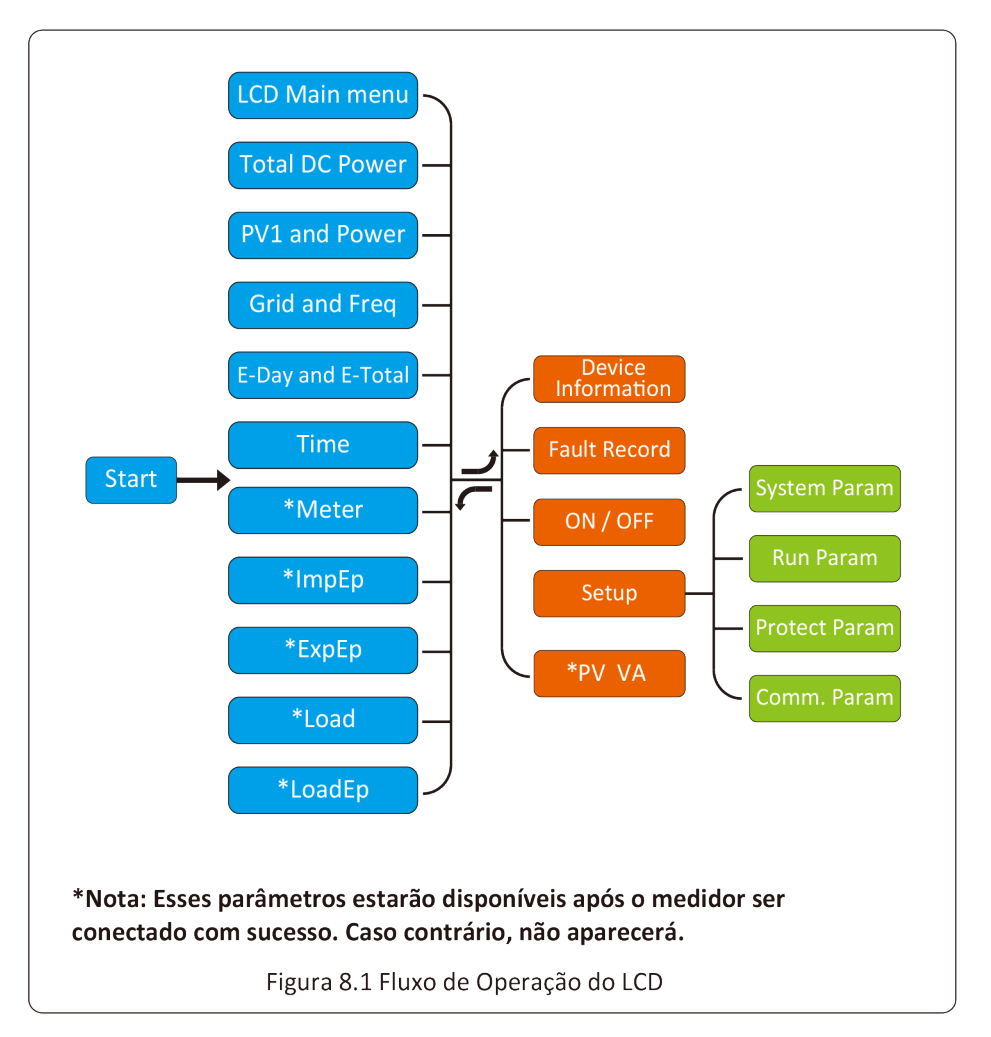

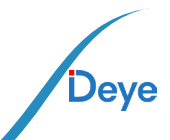

### 8.1 Interface Inicial

Na interface inicial, você pode verificar a energia fotovoltaica, a tensão fotovoltaica, a tensão da rede, a ID do inversor, o modelo e outras informações.

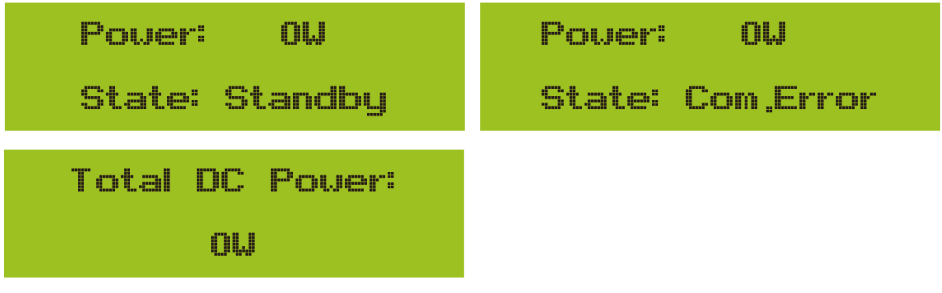

Foto 8.2 A interface inicial

Pressione UP ou Down, você pode verificar a tensão CC do inversor, corrente CC, tensão CA, corrente CA e temperatura do radiador do inversor (a temperatura só pode ser vista pressionando longamente o botão [ESC]. [enter]).

| PU1: 0,0V 0,0A                     | PV2: 0,0V 0,0A                          |
|------------------------------------|-----------------------------------------|
| Power: OW                          | Pover: 0W                               |
| Pic 8.3 Informações sobre tensão e | e corrente de entrada fotovoltaica      |
| UA: 234V 0,0A                      | UC: 0V 0,0A                             |
| UB: 0V 0,0A                        | Freq: 0,00Hz                            |
| Pic 8.4 Informações do estac       | do de funcionamento do CA               |
| 21 - 05 - 2020                     | Meter                                   |
| 15 : 57 : 08                       | Pover: 0W                               |
| Foto 8.5 Hora                      | Foto 8.6 Potência do medidor            |
| ImpEp: 0.00KWh                     | ImpEp: Energia diária comprada da rede; |
| Total : 0,00KWh                    | Total: Energia total comprada da rede.  |
| Foto 8.7 Energia elétrica          |                                         |
| <b>Deye</b> — 36                   | —                                       |

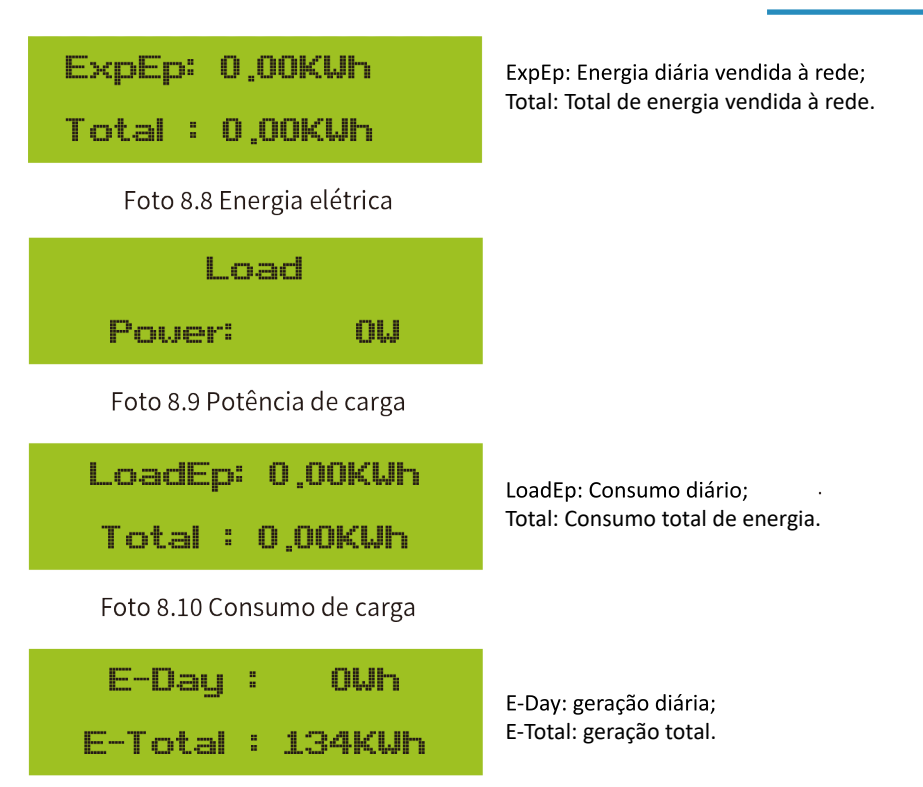

Foto 8.11 Geração fotovoltaica

#### 8.2. Submenus no Menu Principal

Existem cinco submenus no Menu Principal.

#### 8.2.1. Informação do dispositivo

Você pode ver o software Ver0201 do LCD e a versão do software de controle Ver1970. Nesta interface, existem parâmetros como endereços de comunicação de potência nominal.

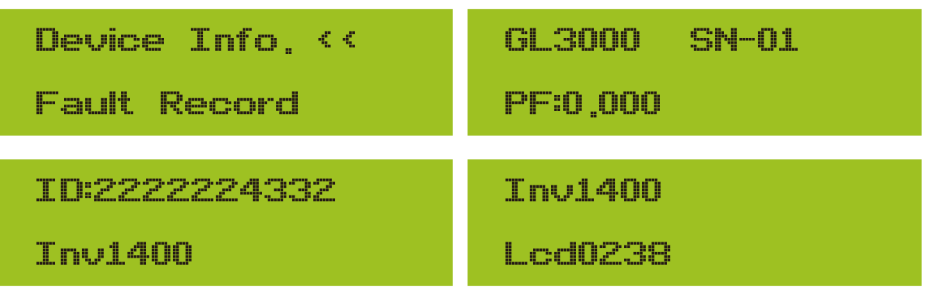

#### Foto 8.12 Informações do dispositivo

Você pode ver o software LCD Lcd0238 e a versão do software de controle Inv1400. Nesta interface existem parâmetros como endereços de comunicação de potência nominal.

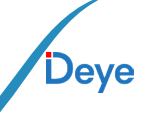

### 8.2.2. Registro de Falhas

Ele pode manter 8 registros da falta no menu incluindo tempo, o cliente pode lidar com isso dependendo do código de erro.

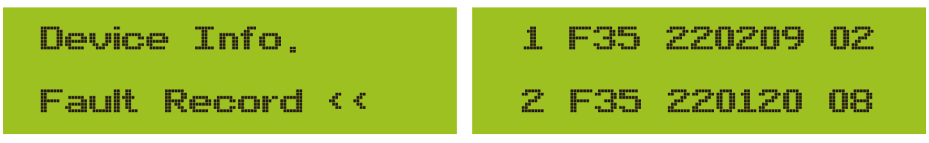

Foto 8.13 Registro de falha

### 8.2.3. Configuração ON/OFF

| ON / OFF · · · | Turn ON 🛛 << |
|----------------|--------------|
| Setup          | Turn OFF     |
| Turn ON        | Turn OFF     |
| OK << Cancel   | OK << Cancel |

Foto 8.14 Configuração ON/OFF

Quando "Desligar" for selecionado e pressionar "OK" para verificar, ele irá parar de funcionar imediatamente. E estará no status Desligado. Quando a opção "ligar" for marcada novamente, ele irá para o programa de autoteste novamente. Se passou na autoverificação, começará a funcionar novamente.

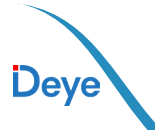

### 8.2.4. Configuração de Parâmetros do Sistema

Existem quatro submenus na configuração. A configuração inclui parâmetros do sistema, parâmetros de execução, proteção parâmetro, com.param. Todas essas informações para referência de manutenção.

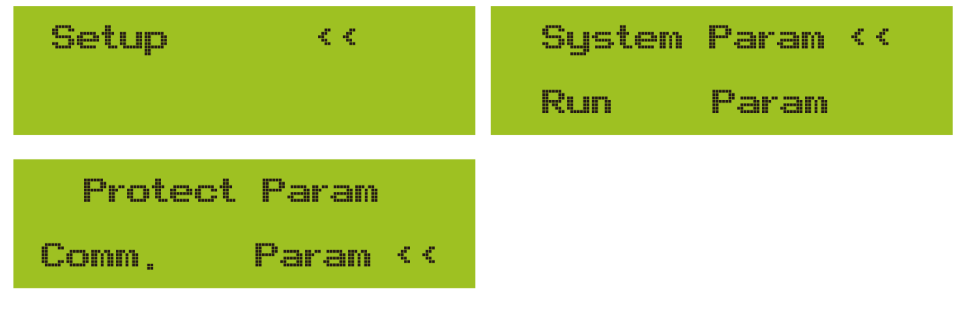

Pic 8.15 Submenus da configuração dos parâmetros

### 8.3. Configuração de Parâmetros de Execução

System Param inclui configuração de hora, configuração de idioma, configuração de exibição e redefinição de fábrica

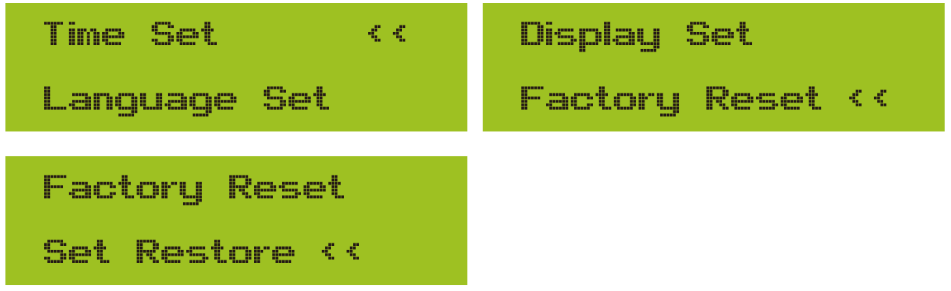

Pic 8.16 Parâmetros do sistema

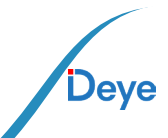

Manual do Usuário

| 20200522 OK      | English ((                          |
|------------------|-------------------------------------|
| 08:11:21 Cancel  | Polski                              |
| Foto 8.17 Hora   |                                     |
| P CCK ···        | Bright Kepp 🛛 <<                    |
| Nederland        | Delay time 05S                      |
| Foto 8.18 Idioma | Foto 8.19 Configurações da tela LCD |
| Delay time 05S   | Confirm Reset                       |
| OK << Cancel     | Cancel                              |

Foto 8.20 Tempo de atraso definido Foto 8.21 Redefinir para configuração de fábrica

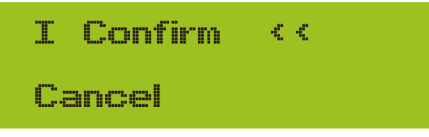

Foto 8.22 Definir restauração

### 8.4 Executando configuração de parâmetros

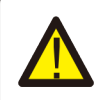

#### Aviso:

Senha necessária - apenas para engenheiros com acesso autorizado. O acesso não autorizado pode anular a garantia. A senha inicial é 1234.

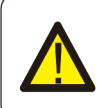

#### Atenção:

O símbolo "-- "no canto inferior direito indica que a máquina não possui esta função.

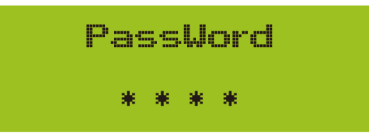

Foto 8.23 Senha

40 .

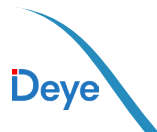

### 8.4.1. Configuração ActiveP

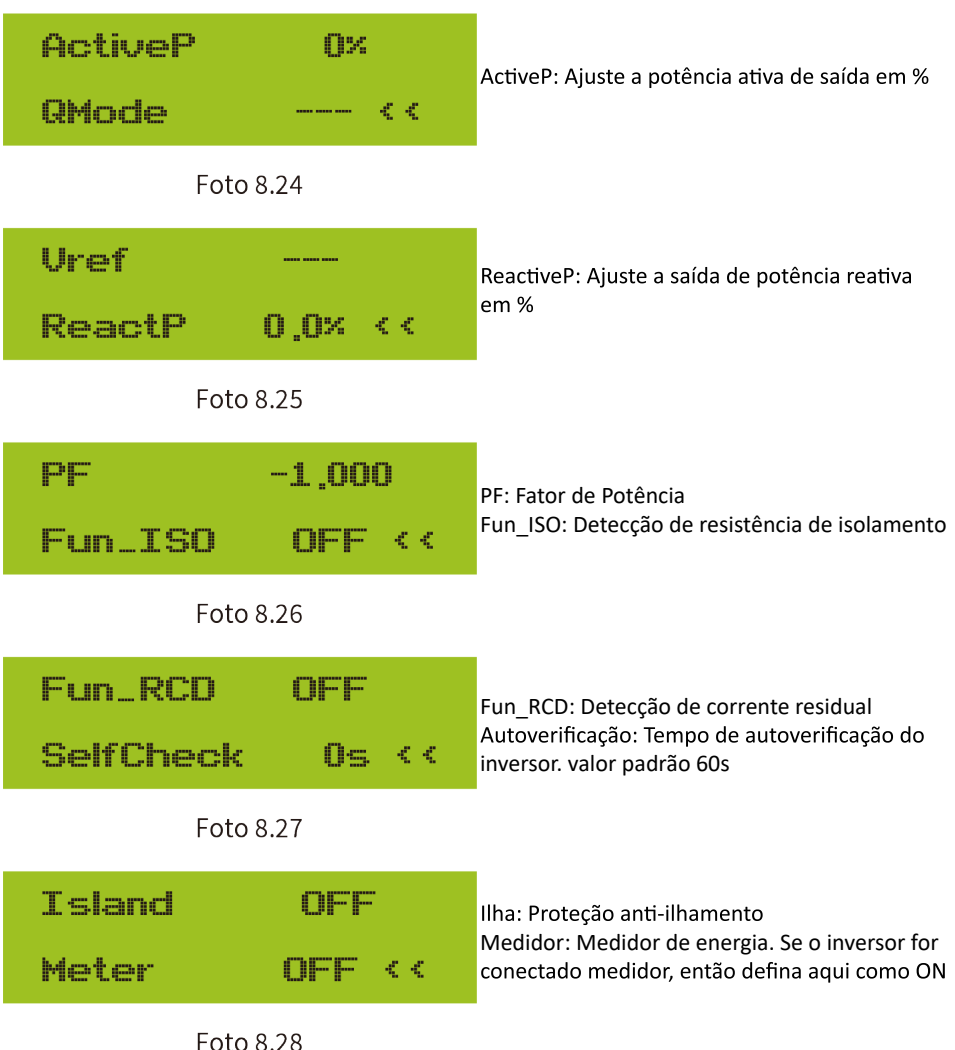

Deye

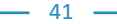

Manual do Usuário

| Exp_Mode       | AUG       | Exp Mode      | MIN     |
|----------------|-----------|---------------|---------|
| CT_Ratio       | 1 <<      | CT_Ratio      | 1 <<    |
| MFR<br>Back << | AUTO< -   | MFR<br>Back ( | ACREL<- |
|                |           |               | -<br>   |
| Back <<        | ASTRUNK - | MFR<br>Back < | CHNT<-  |

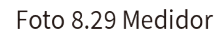

|      | Limite<br>Feed | •r<br>-in     | 0N<br>0%  | < <      | Feed_In%: é u<br>a energia pod<br>Por exemplo,<br>que significa l<br>ser alimentad | usado para implan<br>le ser alimentada<br>Feed_in=50% do i<br>Max. A potência d<br>la grid.E este parâ | tar quanto<br>na rede.<br>modelo 4W, o<br>e 2KW pode<br>metro é |
|------|----------------|---------------|-----------|----------|------------------------------------------------------------------------------------|----------------------------------------------------------------------------------------------------|-----------------------------------------------------------------|
|      | MPPT<br>WindT  | Num<br>urbine | 0         | < <      | válido somen<br>a função do n                                                      | te após conectar u<br>nedidor estiver "O                                                               | ım medidor e<br>N".                                             |
|      |                | Foto 8.3      | 30        |          |                                                                                    |                                                                                                    |                                                                 |
|      | V1:            | 0,0V<br>0,0   | < -<br>14 |          | V2:                                                                                | 0,0V <<br>0,0A                                                                                         |                                                                 |
|      | U3:            | 0.0V<br>0.0   | < -<br>19 |          | U4:                                                                                | 0.0V <<br>0.0A                                                                                         |                                                                 |
|      | U5:            | 0.0V<br>0.0   | < -<br>1A |          | V6:                                                                                | 0.0V <<br>0.0A                                                                                         |                                                                 |
|      | U7:            | 0,0V<br>0,0   | < -<br>IA |          | V8:                                                                                | 0,0V <<br>0,0A                                                                                         | _                                                               |
| Deye |                |               |           | <u> </u> | _                                                                                  |                                                                                                    |                                                                 |

| 0,00 <-        | 0,00 <-      |
|----------------|--------------|
| 0,0A           | 0,0A         |
| V11: 0,0V <-   | V12: 0,0V <- |
| 0,0A           | 0,0A         |
| DC1-> Wind OFF | OK           |
| DC1-> Wind OFF | Cancel <<    |

Foto 8.31 WindTurbine

| ARC      |   |
|----------|---|
| OFDerate | < |

Pic 8.32 Detecção de falha de arco

| OFDerate    | OFDerate: Desclassificação de sobrefrequên- |
|-------------|---------------------------------------------|
| UFUprate ‹‹ | cia UFUprate:Atualização de subfrequência   |
| WGra        | PU                                          |
| WGraStr ‹‹  | PowerLim <<                                 |
| LVRT        | DRM                                         |
| HVRT ON <<  | Sunspec OFF                                 |

#### Foto 8.33 queda de potência ativa

| Sunsp | ec  | OFF    | Sunsp | Dec | ON     |
|-------|-----|--------|-------|-----|--------|
| OK    | < < | Cancel | OK    | < < | Cancel |

43 -

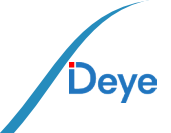

### 8.5. Parâmetros de Proteção

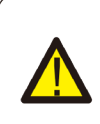

#### Aviso:

Somente engenheiro. preciso redefini-lo. A senha é igual a 8.4 Executando parâmetro Definiremos o parâmetro dependendo dos requisitos de segurança, para que os clientes não

| PassWord            | GridStanderd <<    |
|---------------------|--------------------|
| * * * *             | Advanced           |
| Back <<             |                    |
| Foto 8.34           | l Senha            |
| Brazil              | EN50438            |
| EN50549-1-PL ‹‹     | IEC61727 <<        |
| E CUSTOM            | VDE0126            |
| VDE_4105 <<         | Spain <<           |
| CEI_0 21            | 699                |
| 698 <<              | NBT32004-B         |
| Australia-A         | Australia-C        |
| Australia-B <<      | Neu Zealand     << |
| MEA                 | Norway             |
| PEA < <             | Switzerland <<     |
| R25<br>OK Cancel ‹‹ |                    |

Deye

Foto 8.35 GirdStanderd

#### Manual do Usuário

| OverVolt Lv3     | OverVolt Lv3    |
|------------------|-----------------|
| Point 240,00 <<  | Delay 1000ms ‹‹ |
| OverVolt Lv2     | OverVolt Lv2    |
| Point 240,00 <<  | Delay 1000ms << |
| OverVolt Lv1     | OverVolt Lv1    |
| Point 240,00 <<  | Delay 1000ms << |
| UnderVolt Lv1    | UnderVolt Lv1   |
| Point 235,00 <<  | Delay 1000ms << |
| UnderVolt Lv2    | UnderVolt Lv2   |
| Point 235,00 <<  | Delay 1000ms ‹‹ |
| UnderVolt Lv3    | UnderVolt Lv3   |
| Point 235,00 <<  | Delay 1000ms << |
| OverFreq Lv3     | OverFreq Lv3    |
| Point 52,00Hz << | Delay 1000ms << |
| OverFreq Lv2     | OverFreq Lv2    |
| Point 52,00Hz << | Delay 1000ms << |
| OverFreq Lv1     | OverFreq Lv1    |
| Point 52,00Hz << | Delay 1000ms << |
| UnderFreq Lv1    | UnderFreq Lv1   |
| Point 48,00Hz << | Delay 1000ms << |

Deye

Manual do Usuário

| UnderFreq Lv2                                 | UnderFreq Lv2             |
|-----------------------------------------------|---------------------------|
| Point 48,00Hz <<                              | Delay 1000ms <<           |
| UnderFreq Lv3                                 | UnderFreq Lv3             |
| Point 48,00Hz <<                              | Delay 1000ms <<           |
| Reconnection                                  | Reconnection              |
| Vup ‹‹                                        | Udoun < <                 |
|                                               |                           |
| Reconnection                                  | Reconnection              |
| Reconnection<br>Fup < <                       | Reconnection<br>Fdown < < |
| ReconnectionFup < <                           | ReconnectionFdown < <     |
| Reconnection         Fup       <<             | ReconnectionFdown <       |
| Reconnection   Fup   OV   OV   Inable   Point | ReconnectionFdown <       |

#### Foto 8.36 Avançado

### 8.6. Configuração dos Parâmetros de Comunicação

| Address: 16    | BaudRate: 9600 |
|----------------|----------------|
| BaudRate: 9600 | Meter: AUTO    |

Foto 8.37 Endereço Modbus do registrador de dados Pic 8.38 O medidor atualmente detectado

Aviso: Somente engenheiro.

46 -

### 9. Reparo e Manutenção

O inversor do tipo String não precisa de manutenção regular. No entanto, detritos ou poeira afetarão o desempenho térmico do dissipador de calor. É melhor limpá-lo com uma escova macia. Se a superfície estiver muito suja e afetar a leitura do LCD e da lâmpada LED, você pode usar um pano úmido para limpá-la.

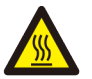

#### Aviso:

Quando o aparelho está funcionando, a temperatura local fica muito alta e o toque pode causar queimaduras. Desligue o inversor e espere esfriar, então você pode limpar e manter.

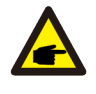

#### Aviso:

Nenhum solvente, materiais abrasivos ou materiais corrosivos podem ser usados para limpar qualquer parte do inversor.

### 10. Informação e processamento de erros

O inversor foi projetado de acordo com os padrões internacionais vinculados à rede de segurança e requisitos de compatibilidade eletromagnética. Antes da entrega ao cliente o inversor foi submetido a diversos testes para garantir o seu funcionamento e confiabilidade ideais.

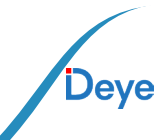

### 10.1. Código de Erro

Se houver alguma falha, a tela LCD exibirá uma mensagem de alarme. Nesse caso, o inversor pode parar de alimentar a rede com energia. A descrição do alarme e suas mensagens de alarme correspondentes estão listadas na Tabela 10.1.

| Código<br>de Erro | Descrição                                                   | Solução                                                                                                    |  |  |  |  |
|-------------------|-------------------------------------------------------------|----------------------------------------------------------------------------------------------------|--|--|--|--|
| F01               | Falha de Polaridade<br>Reversa na entrada CC                | Checar a polaridade na entrada FV.                                                                                                    |  |  |  |  |
| F02               | Falha Permanente de<br>impedância de isolamen-<br>to CC     | Checar o cabo de terra do inversor.                                                                                                    |  |  |  |  |
| F03               | Falha de Corrente de<br>Fuga CC                             | Dificilmente aparece o código. Não apareceu até o momento.                                                                                                    |  |  |  |  |
| F04               | Falta de Aterramento<br>GFDI                                | Checar a conexão da saída do painel solar.                                                                                                    |  |  |  |  |
| F05               | Erro de Leitura de<br>Memória                               | Falha de leitura da memória (EEPROM). Reinicie o inversor, se a falha persistir, contate seu instalador ou Deye serviço.                                                                                  |  |  |  |  |
| F06               | Erro de Escrita de<br>Memória                               | Falha de escrita da memória (EEPROM). Reinicie o inversor, se a falha persistir, contate seu instalador ou Deye serviço.                                                                                  |  |  |  |  |
| F07               | Fusível Queimado de<br>GFDI                                 | Dificilmente aparece o código. Não apareceu até o momento.                                                                                                    |  |  |  |  |
| F08               | Falha de Aterramento<br>GFDI                                | Dificilmente aparece o código. Não apareceu até o momento.                                                                                                    |  |  |  |  |
| F09               | IGBT danificado por que-<br>da de tensão excessiva          | Dificilmente aparece o código. Não apareceu até o momento.                                                                                                    |  |  |  |  |
| F10               | Falha da seccionadora<br>de alimentação auxiliar            | <ol> <li>Indica que a tensão 12V CC não existe.</li> <li>Reinicie o inversor, se a falha persistir, contate seu instalador</li> </ol>                                                                     |  |  |  |  |
| F11               | Erros no contator prin-<br>cipal AC                         | Dificilmente aparece o código. Não apareceu até o momento.                                                                                                    |  |  |  |  |
| F12               | Erros no contator auxi-<br>liar AC                          | Dificilmente aparece o código. Não apareceu até o momento.                                                                                                    |  |  |  |  |
| F13               | Modo de funcionamen-<br>to alternado/Modo Grid<br>alternado | <ol> <li>Perda de uma fase, falha na detecção tensão CA ou reles não<br/>fecharam;</li> <li>Reinicie o inversor, se a falha persistir, entre em contato conosco<br/>para ajuda.</li> </ol>                |  |  |  |  |
| F14               | Firmware de Sobrecor-<br>rente CC                           | Dificilmente aparece o código. Não apareceu até o momento.                                                                                                    |  |  |  |  |
| F15               | Firmware de Sobrecor-<br>rente CA                           | <ol> <li>O sensor interno CA ou o circuito de detecção na placa de controle<br/>ou o fio de conexão pode estar danificado.</li> <li>Se a falha persistir, entre em contato conosco para ajuda.</li> </ol> |  |  |  |  |

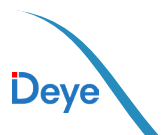

| Código<br>de Erro | Descrição                                             | Solução                                                                                                    |  |  |  |  |
|-------------------|-------------------------------------------------------|----------------------------------------------------------------------------------------------------|--|--|--|--|
| F16               | Corrente de Fuga CA<br>GFCI(RCD)                      | <ol> <li>Essa falha significa que a corrente de fuga média é superior a<br/>300mA. Verifique se a fonte de alimentação CC ou os painéis solares<br/>estão ok, então cheque se o valor 'Test data'-&gt; 'dil' é próximo a 40;<br/>Então cheque o sensor da corrente de fuga ou o circuito(Imagem a<br/>seguir). Para checar test data precisa-se de um grande monitor LCD.</li> <li>Reinicie o inversor, se a falha persistir, entre em contato<br/>conosco para ajuda.</li> </ol>                                                                                                    |  |  |  |  |
| F17               | Corrente trifásica, Falha<br>de Sobrecorrente         | Dificilmente aparece o código. Não apareceu até o momento.                                                                                                    |  |  |  |  |
| F18               | Falta de Hardware Sobre-<br>corrente CA               | <ol> <li>Checar o sensor CA ou o circuito de detecção na placa de controle<br/>ou o fio de conexão.</li> <li>Reinicie o inversor, se a falha persistir, entre em contato conosco<br/>para ajuda.</li> </ol>                                                                                                    |  |  |  |  |
| F19               | Síntese de falha em todo<br>hardware                  | Dificilmente aparece o código. Não apareceu até o momento.                                                                                                    |  |  |  |  |
| F20               | Falta de Hardware Sobre-<br>corrente CC               | <ol> <li>Checar se a corrente de saída do painel solar está na faixa permitida.</li> <li>Checar o sensor de corrente CC e o seu circuito de detecção.</li> <li>Checar se a versão FW do inversor está de acordo com o hardware</li> <li>Reinicie o inversor, se a falha persistir, entre em contato conosco para ajuda.</li> </ol>                                                                                                    |  |  |  |  |
| F21               | Falha no Fluxo de Fuga<br>CC                          | Dificilmente aparece o código. Não apareceu até o momento.                                                                                                    |  |  |  |  |
| F22               | Parada de Acidente (se<br>houver um botão de<br>Stop) | Contate seu instalador para ajuda.                                                                                                    |  |  |  |  |
| F23               | Corrente de fuga CA so-<br>brecorrente transitoria    | <ol> <li>Essa falha significa que a corrente de fuga ultrapassou 30mA<br/>rependinamente. Checar se a fonte de alimentação CC ou os painéis<br/>solares estão ok, então cheque se o valor 'Test data'-&gt; 'diL' é próximo<br/>a 40; Checar o sensor da corrente de fuga ou o circuito(Imagem a<br/>seguir). Para checar test data precisa-se de um grande monitor LCD.</li> <li>Reinicie o inversor, se a falha persistir, entre em contato conosco<br/>para ajuda.</li> </ol>                                                                                                    |  |  |  |  |
| F24               | Falha de impedância de<br>isolamento CC               | <ol> <li>Checar a resistência Vpe na placa principal ou a detecção na placa<br/>de controle. Checar se os painéis FV estão ok. Muitas vezes isso é<br/>problema FV.</li> <li>Checar se o painel FV(estrutura de alumínio) está bem aterrado,<br/>assim como o inversor. Abra a capa do inversor e então chegue se o<br/>cabo terra interno está bem preso na carcaça.</li> <li>Checar se o cabo CA/CC, bloco terminal está curtado ao terra ou a<br/>isolamento está danificada.</li> <li>Reinicie o inversor, se a falha persistir, entre em contato conosco<br/>para ajuda.</li> </ol> |  |  |  |  |
| F25               | Falha de Realimentação CC                             | Dificilmente aparece o código. Não apareceu até o momento.                                                                                                    |  |  |  |  |
| F26               | Barramento CC desba-<br>lanceado                      | <ol> <li>Checar se o cabo 'BUSN' ou o cabo de alimentação da placa con-<br/>troladora está solto.</li> <li>Reinicie o inversor, se a falha persistir, entre em contato<br/>conosco para ajuda.</li> </ol>                                                                                                    |  |  |  |  |
| F27               | Erro no isolamento<br>final CC                        | Dificilmente aparece o código. Não apareceu até o momento.                                                                                                    |  |  |  |  |

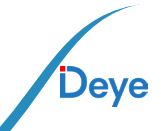

- 49 -

#### Manual do Usuário

| Código<br>de Erro | Descrição                                       | Solução                                                                                                    |  |  |  |  |
|-------------------|-------------------------------------------------|----------------------------------------------------------------------------------------------------|--|--|--|--|
| F28               | Falha de Corrente Eleva-<br>da no Inversor 1 CC | Dificilmente aparece o código. Não apareceu até o momento.                                                                                                    |  |  |  |  |
| F29               | Falha no Interruptor de<br>Carga CA             | Dificilmente aparece o código. Não apareceu até o momento.                                                                                                    |  |  |  |  |
| F30               | Falha do contator prin-<br>cipal AC             | <ol> <li>Checar os relés e a tensão CA dos relés.</li> <li>Checar os relés do circuito controlador. Checar se o software não<br/>é o adequado para esse inversor. (Inversores antigos não tem função<br/>de detecção de relés)</li> <li>Reinicie o inversor, se a falha persistir, entre em contato conosco<br/>para ajuda.</li> </ol> |  |  |  |  |
| F31               | Aumento Suave de<br>Tensão CC                   | <ol> <li>Pelo menos um relé não pode estar fechado. Checar os relés e o<br/>seu sinal controlador. (Inversores antigos não tem função de detec-<br/>ção de relés)</li> <li>Reinicie o inversor, se a falha persistir, entre em contato conosco<br/>para ajuda.</li> </ol>                                                              |  |  |  |  |
| F32               | Falha de Corrente Eleva-<br>da no Inversor 2 CC | Dificilmente aparece o código. Não apareceu até o momento.                                                                                                    |  |  |  |  |
| F33               | Sobrecorrente CA                                | Dificilmente aparece o código. Não apareceu até o momento.                                                                                                    |  |  |  |  |
| F34               | Sobrecorrente de Carga CA                       | Dificilmente aparece o código. Não apareceu até o momento.                                                                                                    |  |  |  |  |
| F35               | Sem rede CA                                     | <ol> <li>Checar a tensão CA da rede. Checar a tensão CA do circuito<br/>de detecção. Checar se o conector CA está em boa condição.<br/>Checar se a rede CA está com tensão normal.</li> <li>Reinicie o inversor, se a falha persistir, entre em contato<br/>conosco para ajuda.</li> </ol>                                             |  |  |  |  |
| F36               | Erro na Fase da Rede CA                         | Dificilmente aparece o código. Não apareceu até o momento.                                                                                                    |  |  |  |  |
| F37               | Falha de Tensão Trifásica<br>desbalanceada CA   | Dificilmente aparece o código. Não apareceu até o momento.                                                                                                    |  |  |  |  |
| F38               | Falha Corrente Trifásica<br>desbalanceada CA    | Dificilmente aparece o código. Não apareceu até o momento.                                                                                                    |  |  |  |  |
| F39               | Sobrecorrente CA (um<br>ciclo)                  | <ol> <li>Checar o sensor de corrente CA e o seu circuito.</li> <li>Reinicie o inversor, se a falha persistir, entre em contato<br/>conosco para ajuda.</li> </ol>                                                                                                    |  |  |  |  |
| F40               | Sobrecorrente CC                                | Dificilmente aparece o código. Não apareceu até o momento.                                                                                                    |  |  |  |  |
| F41               | Linha CA W,U sobre-<br>tensão                   | Checar a configuração de proteção de tensão CA. E checar se<br>o cabo CA é muito fino. Checar a diferença de tensão entre o<br>LCD e o medidor.                                                                                                    |  |  |  |  |
| F42               | Linha CA W,U subtensão                          | Checar a configuração de proteção de tensão CA. Checar a diferença de tensão entre o LCD e o medidor. Checar se todos os cabos CA estão firmes e conectados corretamente.                                                                                                    |  |  |  |  |
| F43               | Linha CA V,W sobre-<br>tensão                   | Checar a configuração de proteção de tensão CA. E checar se<br>o cabo CA é muito fino. Checar a diferença de tensão entre o<br>LCD e o medidor.                                                                                                    |  |  |  |  |

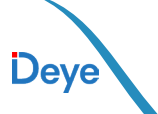

| Código<br>de Erro | Descrição                                                            | Solução                                                                                                    |  |  |  |
|-------------------|----------------------------------------------------------------------|----------------------------------------------------------------------------------------------------|--|--|--|
| F44               | Linha CA V,W subtensão                                               | Checar a configuração de proteção de tensão CA. Checar a diferença de tensão entre o LCD e o medidor. Checar se todo os cabos CA estão firmes e conectados corretamente.                                                                                                    |  |  |  |
| F45               | Linha CA U,V sobre-<br>tensão                                        | Checar a configuração de proteção de tensão CA. E checar se<br>o cabo CA é muito fino. Checar a diferença de tensão entre o<br>LCD e o medidor.                                                                                                    |  |  |  |
| F46               | Linha CA U,V subtensão                                               | Checar a configuração de proteção de tensão CA.                                                                                                    |  |  |  |
| F47               | Sobrefrequência CA                                                   | Checar a configuração de proteção de frequência.                                                                                                    |  |  |  |
| F48               | Subfrequência CA                                                     | Checar a configuração de proteção de frequência.                                                                                                    |  |  |  |
| F49               | Sobrecorrente na com-<br>ponente CC da corrente<br>de fase da rede U | Dificilmente aparece o código. Não apareceu até o momento.                                                                                                    |  |  |  |
| F50               | Sobrecorrente na com-<br>ponente CC da corrente<br>de fase da rede V | Dificilmente aparece o código. Não apareceu até o momento.                                                                                                    |  |  |  |
| F51               | Sobrecorrente na com-<br>ponente CC da corrente<br>de fase da rede W | Dificilmente aparece o código. Não apareceu até o momento.                                                                                                    |  |  |  |
| F52               | Indutor A CA, Alta Cor-<br>rente de Fase CC                          | Dificilmente aparece o código. Não apareceu até o momento.                                                                                                    |  |  |  |
| F53               | Indutor B CA, Alta Cor-<br>rente de Fase CC                          | Dificilmente aparece o código. Não apareceu até o momento.                                                                                                    |  |  |  |
| F54               | Indutor C CA, Alta Cor-<br>rente de Fase CC                          | Dificilmente aparece o código. Não apareceu até o momento.                                                                                                    |  |  |  |
| F55               | A tensão do barramento<br>CC é muito alta                            | <ol> <li>Checar a tensão FV, a tensão Ubus e o seu circuito de<br/>detecção. Se a tensão de entrada FV exceder o limite, favor<br/>reduzir o número de painéis solares em série.</li> <li>Para tensão Ubus, favor checar o display LCD.</li> </ol>                                                                                                    |  |  |  |
| F56               | A tensão do barramento<br>CC é muito baixa                           | <ol> <li>A tensão de entrada FV está baixa e isso sempre acontece<br/>cedo na manhã.</li> <li>Checar a tensão FV e a tensão Ubus. Quando o inversor<br/>está ligado, e mostrando F56, pode ser perda de controlador<br/>ou necessidade de atualização do firmware.</li> <li>Reinicie o inversor, se a falha persistir, entre em contato<br/>conosco para ajuda.</li> </ol> |  |  |  |
| F57               | Irrigação Reversa CA                                                 | Irrigação Reversa CA                                                                                                    |  |  |  |
| F58               | Sobrecorrente na Rede<br>U CA                                        | Dificilmente aparece o código. Não apareceu até o momento.                                                                                                    |  |  |  |
| F59               | Sobrecorrente na Rede<br>V CA                                        | Dificilmente aparece o código. Não apareceu até o momento.                                                                                                    |  |  |  |

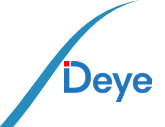

#### Manual do Usuário

| Código<br>de Erro | Descrição                                       | Solução                                                                                                    |  |  |  |
|-------------------|-------------------------------------------------|----------------------------------------------------------------------------------------------------|--|--|--|
| F60               | Sobrecorrente na Rede<br>W CA                   | Dificilmente aparece o código. Não apareceu até o momento.                                                                                                    |  |  |  |
| F61               | Sobrecorrente no Reator<br>de Fase A            | Dificilmente aparece o código. Não apareceu até o momento.                                                                                                    |  |  |  |
| F62               | Sobrecorrente no Reator<br>de Fase B            | Dificilmente aparece o código. Não apareceu até o momento.                                                                                                    |  |  |  |
| F63               | Sobrecorrente no Reator<br>de Fase C            | Dificilmente aparece o código. Não apareceu até o momento.                                                                                                    |  |  |  |
| F64               | Dissipador de calor IGBT<br>de alta temperatura | <ol> <li>Checar o sensor de temperatura. Checar se o firmware é<br/>adequado para o hardware. Checar se o inversor está no seu<br/>modelo certo.</li> <li>Reinicie o inversor, se a falha persistir, entre em contato<br/>conosco para ajuda.</li> </ol> |  |  |  |

#### Tabela 10.1 Códigos de erro e suas soluções

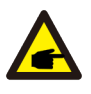

#### Nota:

Se o inversor string tiver qualquer uma das informações de falha mostradas na Tabela 10-1 e quando você reiniciar a máquina e ainda não resolver o problema, entre em contato com nosso distribuidor e forneça os detalhes abaixo:

- 1. Número de série do inversor;
- 2. O distribuidor/vendedor do inversor (se disponível);
- 3. Data de instalação;

4. A descrição do problema (incluindo o código de erro do LCD e as luzes indicadoras de status);

52 -

5. Seus detalhes de contato.

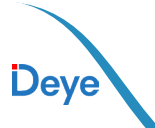

### 11. Ficha de dados

| Modelo                                                     | SUN-7K-G                     | SUN-7.5K-G | SUN-8K-G  | SUN-9K-G  | SUN10K-G  |
|------------------------------------------------------------|------------------------------|------------|-----------|-----------|-----------|
| Dados de entrada da string fotovoltaica                    |                              |            |           |           |           |
| Máx. Potência (kW)                                         | 9,1kW                        | 9,8kW      | 10,4kW    | 11,7kW    | 13kW      |
| Máx. Tensão de entrada fotovoltaica (V)                    | 550V                         |            |           |           |           |
| Tensão de inicialização (V)                                |                              |            | 80V       |           |           |
| Faixa de tensão MPPT (V)                                   |                              |            | 70V-500V  |           |           |
| Tensão nominal de entrada fotovoltaica (V)                 |                              |            | 360V      |           |           |
| Faixa de tensão MPPT de carga total (V)                    | 205V-500V                    | 220V-500V  | 230V-500V | 200V-500V | 215V-500V |
| Máx. Corrente de curto-circuito de entrada (A)             |                              | 19.5A+39A  |           | 39A+      | -39A      |
| Máx. Corrente de entrada fotovoltaica opera-<br>cional (A) | 13A+26A 26A+26A              |            |           | -26A      |           |
| Nº de rastreadores MPPT/Nº. de Strings por                 | 2/1                          | +2         |           | 2/2       | 2+2       |
| Rastreadores MPPT Máx. Corrente de                         |                              |            | 0A        |           |           |
| Retroalimentação do inversor para o                        |                              |            |           |           |           |
| Potência Nominal (kW)                                      | 7kW                          | 7.5kW      | 8kW       | 9kW       | 10kW      |
| Potência máxima aparente (kVA)                             | 7,7kVA                       | 8,25kVA    | 8,8kVA    | 9,9kVA    | 11kVA     |
| Corrente nominal (A)                                       | 31,8A                        | 34,1A      | 36,4A     | 40,9A     | 45,5A     |
| Corrente máxima (A)                                        | 35A                          | 37,5A      | 40A       | 45A       | 50A       |
| Tensão/faixa nominal (V)                                   | 220V 0,85Un-1,1Un            |            |           |           |           |
| Formulário de Conexão à Rede                               | L+N+PE                       |            |           |           |           |
| Frequência/faixa nominal da rede (Hz)                      | 60Hz/55Hz-65Hz               |            |           |           |           |
| Faixa de ajuste do fator de potência                       | 0,8 adiantado a 0,8 atrasado |            |           |           |           |
| Distorção Harmônica de Corrente Total THDi                 | <3%                          |            |           |           |           |
| Injeção de corrente contínua                               | <0,5% em                     |            |           |           |           |
| Eficiência                                                 |                              |            |           |           |           |
| Eficiência máxima                                          | 97,7%                        |            |           |           |           |
| Eficiência Euro                                            | 97,2%                        |            |           |           |           |
| Eficiência do MPPT                                         | >99%                         |            |           |           |           |
| Proteção de equipamento Proteção                           |                              |            |           |           |           |
| de conexão reversa de polaridade CC Proteção               | Sim                          |            |           |           |           |
| contra sobrecorrente de saída CA Proteção                  | Sim                          |            |           |           |           |
| contra sobretensão de saída CA Proteção                    | Sim                          |            |           |           |           |

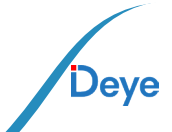

- 53 -

#### Manual do Usuário

| Modelo                                         | SUN-7K-G                                                            | SUN-7.5K-G   | SUN-8K-G        | SUN-9K-G    | SUN-10K-G |
|------------------------------------------------|---------------------------------------------------------------------|--------------|-----------------|-------------|-----------|
| contra curto-circuito de saída CA Proteção     | Sim                                                                 |              |                 |             | '         |
| térmica Monitoramento                          | Sim                                                                 |              |                 |             |           |
| de impedância de isolamento de terminal CC     |                                                                     |              | Sim             |             |           |
| Monitoramento de componentes                   |                                                                     |              | Sim             |             |           |
| CC Monitoramento de corrente de falta à        |                                                                     |              | Sim             |             |           |
| terra Monitoramento de rede de                 |                                                                     |              | Sim             |             |           |
| energia Proteção de ilha monitoramento         |                                                                     |              | Sim             |             |           |
| Detecção de falha à terra                      | Sim                                                                 |              |                 |             |           |
| Chave de entrada CC                            | Sim                                                                 |              |                 |             |           |
| Proteção contra queda de carga por sobretensão |                                                                     |              | Sim             |             |           |
| Detecção de Corrente Residual (RCD)            |                                                                     |              | Sim             |             |           |
| Nível de proteção contra surtos                |                                                                     | TIPC         | II(CC),TIPO II( | CA)         |           |
| Interface                                      |                                                                     |              |                 |             |           |
| Interface de comunicação                       |                                                                     | RS485/       | ′RS232 /Wi-F    | i/LAN       |           |
| Ecrã LCD/LED                                   | LCD1602                                                             |              |                 |             |           |
| Dados gerais                                   |                                                                     |              |                 |             |           |
| Faixa de temperatura operacional (°C)          |                                                                     | -25 a +65 °C | ,>45℃ descla    | issificação |           |
| Umidade ambiente permitida                     | 0-100%                                                              |              |                 |             |           |
| Altitude permitida (m)                         | 2000 metros                                                         |              |                 |             |           |
| Ruído (dB)                                     | ≤ 35dB                                                              |              |                 |             |           |
| Classificação de proteção de ingresso (IP)     | IP 65                                                               |              |                 |             |           |
| Topologia do inversor                          | Não isolado                                                         |              |                 |             |           |
| Categoria de sobretensão                       | OVC II(DC),OVC III(AC)                                              |              |                 |             |           |
| Tamanho do gabinete (L*A*P)[mm]                | 330×410×198,5(Excluindo conectores e suportes)                      |              |                 |             |           |
| Peso [kg]                                      | 15,3                                                                |              |                 |             |           |
| Garantia [ano]                                 | Padrão 5 anos, garantia estendida                                   |              |                 |             |           |
| Tipo de resfriamento                           | Resfriamento natural                                                |              |                 |             |           |
| Regulamento da Rede                            | IEC 61727, IEC 62116, EN 50549, NRS 097,<br>RD 140, UNE 217002, G99 |              |                 |             |           |
| Segurança EMC/Padrão                           | IEC/EN 61000-6-1/2/3/4, IEC/EN 62109-1, IEC/EN 62109-2              |              |                 |             |           |

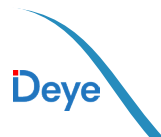

### 12. Manutenção Diária

O inversor geralmente não requer manutenção ou calibração, mas deve-se garantir que os dissipadores de calor não estejam cobertos por poeira, sujeira etc.

• Limpar o inversor:

Para limpar o inversor, use um secador de cabelo elétrico comprimido, um pano macio e seco ou uma escova de cerdas macias. Ao limpar o inversor, evite usar água, produtos químicos agressivos, soluções de limpeza ou detergentes.

• Limpar o dissipador de calor:

Garantir que haja espaço de circulação suficiente ao redor do dissipador de calor na parte traseira do inversor é essencial para manter a operação regular e a vida útil de longo prazo. Não deve haver substâncias que obstruam o fluxo de ar ao redor do dissipador de calor, como poeira ou neve, que devem ser removidas; esses materiais precisam ser removidos. Para limpar o dissipador de calor, use ar comprimido, um pano macio ou uma escova de cerdas macias. Por favor, não use água, produtos químicos corrosivos, agentes de limpeza ou detergentes fortes para limpar o dissipador de calor.

### 13. Solução de problemas

Se você tiver alguma dúvida que não possa resolver durante o uso dos produtos Deye, entre em contato com nossos serviços pós-venda por e-mail: service@deye.com.cn, os detalhes podem consultar a garantia dos produtos.

2024-01-30-Ver: 2.4

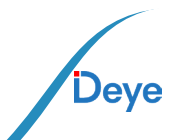

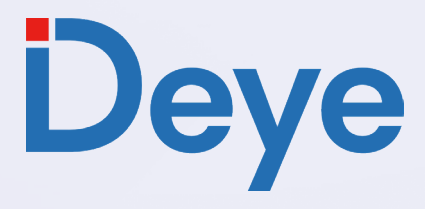

www.deyeinverter.com

#### @deyebrasil

0

 $\bigcirc$ 

 $\square$ 

**(i)** 

Endereço: Av. José Meloni, 351 - BOX 13/14/15 - Vila Mogilar, Mogi das Cruzes - SP, 08773-120

+55 11 2500-0681

suporte@deyeInversores.com.br

30240301002442 2024-01-30